Data Sheet May 2012

# DS3102DK Demo Kit Evaluates: DS3102 Timing IC

#### **General Description**

The DS3102DK is an easy-to-use demo and evaluation kit for the DS3102 line card timing IC. A surface-mounted DS3102 and careful layout provide maximum signal integrity. An on-board 8051-compatible microcontroller and included software give point-and-click access to configuration and status registers from a Windows®-based PC. LEDs on the board indicate interrupt, power-supply function, and lock status. Single-ended and differential clocks are accessed via SMB connectors. All LEDs and connectors are clearly labeled with silkscreening to identify associated signals.

Windows is a registered trademark of Microsoft Corp.

#### Demo Kit Contents

DS3102DK Board CD-ROM Includes: DS3102 Software DS3102 Initialization File DS3102DK Data Sheet DS3102 Data Sheet/Errata Sheet

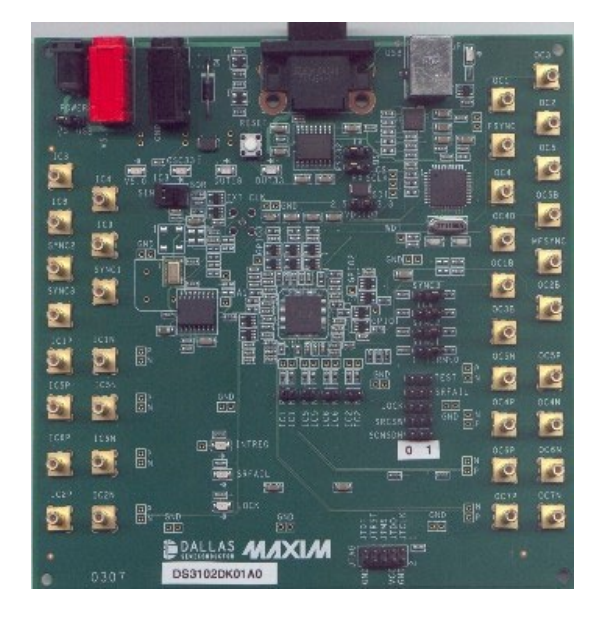

#### Features

- Soldered DS3102 for Best Signal Integrity
- SMB Connectors and Termination Ease Connectivity
- Careful Layout for Analog Signal Paths
- On-Board Stratum 3 Oscillator with Footprints for Stratum 3E and Stratum 4 Oscillators
- On-Board Microcontroller and Included Software Provide Point-and-Click Access to the DS3102 Register Set
- LEDs for Interrupt, Power Supplies, and Lock Status
- Banana Jack VDD and GND Connectors Support Use of Lab Power Supplies
- Easy-to-Read Silkscreen Labels Identify the Signals Associated with All Connectors, Jumpers, and LEDs
- Software Provides GUI Fields for Most Commonly Used Features Plus Full Read/Write Access to the Entire Register Set
- Software Support for Creating and Running Configuration Scripts Saves Time During Evaluation

#### Minimum System Requirements

- PC Running Windows XP or Windows 2000
- Display with 1024 x 768 Resolution or Higher
- Available USB or Serial (COM) Port
- USB Cable or DB-9 Serial Cable

#### **Ordering Information**

| PART     | DESCRIPTION         |  |
|----------|---------------------|--|
| DS3102DK | Demo kit for DS3102 |  |

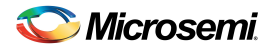

### Table of Contents

| 1.   | BOARD FLOORPLAN                                            | . 4        |
|------|------------------------------------------------------------|------------|
| 1.1  | INPUT AND OUTPUT CLOCKS                                    | . 5        |
| 1.2  | JUMPERS, HEADERS, AND SWITCH SETTINGS                      | . 5        |
| 1.3  | MICROCONTROLLER                                            | . 5        |
| 1.4  | POWER-SUPPLY CONNECTORS                                    | . 5        |
| 2.   | BASIC HARDWARE SETUP                                       | . 6        |
| 2.1  | USB DRIVER INSTALLATION                                    | . 6        |
| 3.   | INSTALLING AND RUNNING THE SOFTWARE                        | . 7        |
| 3.1  | COMMAND LINE OPTIONS                                       | . 7        |
| 4.   | OVERVIEW OF THE SOFTWARE INTERFACE                         | . 8        |
| 4.1  | GLOBAL CONFIGURATION                                       | . 8        |
| 4.2  | INPUT CLOCK MONITOR, DIVIDER, AND SELECTOR                 | . 8        |
| 4.3  | T0 DPLL                                                    | 10         |
| 4.4  | T4 DPLL                                                    | 12         |
| 4.5  | TO APLL AND TO APLL2                                       | 13         |
| 4.6  | T4 APLL                                                    | 13         |
| 4.7  |                                                            | 14         |
| 4.8  | DPLL FREQUENCY LIMITS, PHASE DETECTORS, DPLL LOCK GRITERIA | 15         |
| 4.9  |                                                            | 15         |
| 4.10 | 1 I/O PINS                                                 | 17         |
| 4 13 | 2 REGISTER VIEW WINDOW                                     | 17         |
| 4.1: | 3 CONFIGURATION SCRIPTS AND LOG FILE                       | 19         |
| 4    | 13.1 Configuration Log File                                | 19         |
| 4.   | 13.2 Configuration Scripts                                 | 1 <b>9</b> |
| 5.   | APPENDIX 1: HARDWARE COMPONENTS                            | 20         |
| 6.   | SCHEMATICS                                                 | 22         |
| 7    |                                                            | າາ         |
|      |                                                            |            |

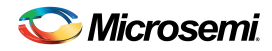

## List of Figures

#### List of Tables

| Table 4-1. Mapping Between Input Clock Software Fields and DS3102 Register Fields  | 10 |
|------------------------------------------------------------------------------------|----|
| Table 4-2. Mapping Between T0 DPLL Software Fields and DS3102 Register Fields      | 11 |
| Table 4-3. Mapping Between T4 DPLL Software Fields and DS3102 Register Fields      | 13 |
| Table 4-4. Mapping Between T0 APLL Software Fields and DS3102 Register Fields      | 13 |
| Table 4-5. Mapping Between T4 APLL Software Fields and DS3102 Register Fields      | 14 |
| Table 4-6. Mapping Between Output Clock Software Fields and DS3102 Register Fields | 14 |
| Table 4-7. Mapping Between DPLL Software Fields and DS3102 Register Fields         | 15 |
| Table 4-8. Mapping Between REFCLK Software Fields and DS3102 Register Fields       | 15 |
| Table 4-9. Mapping Between I/O Pins Software Fields and DS3102 Register Fields     | 17 |
|                                                                                    |    |

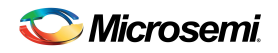

SINGLE-ENDED

OUTPUT

CLOCKS

DIFFERENTIAL

OUTPUT

CLOCKS

#### 1. Board Floorplan

<u>Figure 1-1</u> shows the DS3102DK floorplan. The DS3102 is in the center of the board, input clock SMB connectors are along the left edge of the board, and output clock connectors are on the right edge. Between the input clock connectors and the DS3102, land patterns are provided for several different types of local oscillators, ranging from inexpensive XOs to higher performance TCXOs and OCXOs. The top edge contains, from left to right, power-supply connectors, DC-DC converters and power-indicator LEDs, reset pushbutton, serial connector, and USB connector. An on-board DS87C520 microcontroller is located near the USB connector. The bottom edge of the board is occupied by a JTAG connector and LED indicators.

See <u>Appendix 1: Hardware Components</u> for a complete component list. Complete board schematics follow in Section <u>7</u>.

C76 주 818 J22 JACK U44 Δ USB JACK RS232 R108 R111 J54 J20 J50 J19 JJ J13 ם C142 GND U5 5 U45 J21 C128 R112 R122 R123 C41 RESET C35 (JMP5) C42 C145 U46 **TP84** J27 C36 C140 грвз C43 D7 R121 C151 R116 C51 C139 **POWER SUPPLY CIRCUITS** R118 J24 U41 R115 C67 C147 C34 (JMP62) R117 J6 И R120 C143 R110 -H -M C72 C68 s₩5 JMP63 DSI D\$2 DS4 J23 DS3 TP15 R2 -N C37 C38 N CLOCKS TP14 R4 D2 U42 s₩1 TP13 R3 J25 R 6 U25 TP80 TP65 J8 J14 JMP 6 C155 C168 U 7 PROCESSOR R 5 C53 C58 C57 C54 J26 INPUT C154 C59 ٢7 **OUTPUT DRIVERS** C119 R54 C115 R50 R62 C136 YЗ C2 C5 ¥4 O R16 TP17 R97 C8 Jİ C39 C40 TP68 TP6 J10 R18 U33 U14 U20 R64 SINGLE-ENDED R28 TP 79 TP 66 R8 R10 U13 U19 J16 OSCILLATORS U34 R102 J11 ۲Z R83 R84 1 C87 C 5 5 TP19 c11 C122 C112 C138 C112 C71 C124 R51 C77 TP21 U31  $\bigcirc$ R101 J17  $\bigcirc$ J12 R100 A1 C63 R25 U32 R14 JMP4 R15 C108 TP18 R26 R27 R61 C164 C165 DS310x R19  $\bigcirc$ J18 U29  $\bigcirc$ U30 C10 R17 R7 (JMP1) R32 R58 U24 C166 C86 C85 U27 C19 R60 C125 R9 JMP2 R11 O U23 C109 C80 C153 J28 J29 C15 C169 R55 C127 C127 C127 TP5 TP6 C134 5 R12 JMP3 R13 C74 R29 R30 R31 J 5  $\bigcirc$ J15 C79 10 TP 54 TP 56 TP 12 CONFIGURATION INPUT CLOCKS ТРЗ R65 R66 R67 R67 R23 R24 R21 R22 (JMP10) Тр4 J34 J35 TP 7 7 TP 82 (JMP 7) (JMP 36) (JMP 37) (JMP 8) (JMP12) TP49 TP 70 TP50 J2  $\bigcirc$ INPUT TERMINATION O J4 TP72 TP71 (JMP11) TP69 TP 2 (JMP9) TP 1 O (JMP16) TP16 R94 LED INDICATORS J37 J36 DIFFERENTIAL D \$ 10 J40 J41 TP51 TP52 -N R35 O P60 TP59 D S 5 R42 R44 C52 -N C56 J30 J31 R40 J39 J38 DS6 TP8 Трра  $\bigcirc$  $\bigcirc$  $\bigcirc$  $\bigcirc$ | TP7 TP 51 TP 75 TP78 TP81 TP 73 TP76 JTAG R113 J51

Figure 1-1. DS3102DK Board Floorplan

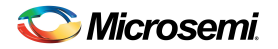

#### 1.1 Input and Output Clocks

There are seven SMB connectors at the left of the board labeled IC3, IC4, IC7, IC8, and SYNC1–SYNC3 that provide a single-ended clock input to the DS3102. All single-ended clock inputs are connected to the DS3102 with a 50 $\Omega$  characteristic impedance trace and terminated with 50 $\Omega$  at the device (SYNC1–SYNC3 require a jumper in the TERM position to terminate due to dual functionality). Eight additional SMB connectors labeled IC1P, IC1N, IC2P, IC2N, IC5P, IC5N, IC6P, and IC6N provide differential clock inputs to the DS3102. These differential inputs have 50 $\Omega$  trace impedance, test points, and 50 $\Omega$  termination at the device (i.e., 100 $\Omega$  differential).

On the other side of the PCB are 12 SMB clock output connectors labeled OC1–OC5, OC1B–OC5B, FSYNC, and MFSYNC. All single-ended clock outputs are buffered at the DS3102 and connected to the SMB connector via a  $50\Omega$  characteristic impedance trace. Cables attached to the single-ended output connectors must have  $50\Omega$  termination and characteristic impedance for proper operation. Eight additional SMB connectors labeled OC4P, OC4N, OC5P, OC5N, OC6P, OC6N, OC7P, and OC7N provide connections to the differential outputs from the DS3102.

#### 1.2 Jumpers, Headers, and Switch Settings

Jumpers JMP9–JMP12 and JMP16 (lower right of board) provide the means to pull up or pull down the TEST. SRFAIL, LOCK, SRCSW, and SONSDH pins of the DS3102. (Note that some of these jumpers only make sense for other DS310x products where the pin has a different function.) Labels specify which position is used to pull each pin to a 1 or a 0 (if jumper is not installed, pin is left to float to accommodate a pin's output function). Jumpers JMP1–JMP4 (middle right of board) provide access to the SYNC1–SYNC3 and IC9 pins of the DS3102. Labels specify the position to install the jumper to pull the pin up (signified by "1") or pull it down through a  $50\Omega$  resistor (signified by "TERM\0"). The 50 $\Omega$  resistor is used as a termination resistor when the pin is used as a input clock signal. Jumper JMP6 (labeled VDDIOB) is used to set the VDDIOB supply voltage for output clock pins OC1B-OC5B. The options are labeled for 2.5V or 3.3V. Jumpers JMP62 and JMP63 select the computer interface to be USB or RS-232. Jumper JMP5 (upper-left) selects whether the board should be powered from the USB connector or from the power-supply jacks (J3 or J13/J19). LEDs DS1-DS4 (upper-left) indicate the labeled power supply is operational. LED DS16 (upper-right) indicates that the microprocessor is operational. LEDs DS5, DS6, and DS10 (lower middle) indicate the status of the SRFAIL, LOCK, and INTREQ pins, respectively. Switch SW1 is used to select a squaring circuit to accommodate a sinusoidal input on IC3. Header J51 provides access to the JTAG port of the DS3102. Test points are provided for differential inputs and outputs, the watchdog timer pin, SPI port pins, and ground plane connection.

#### 1.3 Microcontroller

The DS87C520 microcontroller has factory-installed firmware in on-chip nonvolatile memory. This firmware translates memory access requests from the RS-232 serial port or USB port into register accesses on the D3102. When the microcontroller starts up it turns on DS16 to indicate that the controller is working correctly. A pushbutton switch labeled RESET near the RS-232 connector resets the microcontroller as well as the DS3102.

#### 1.4 Power-Supply Connectors

A 5V lab power supply can be connected across the red (J13) and black (J19) banana jacks. Optionally, the board can be powered from the USB connector by placing jumper JMP5 in the USB position. The 5V input from either of these sources is then regulated to 3.3V, 2.5V, and 1.8V, and distributed to board components.

Note that the board cannot be USB powered through some USB hubs. Before trying to power the board through a USB hub, check the voltage at JMP5 to ensure the board is getting 5V from the hub.

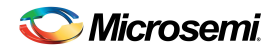

#### 2. Basic Hardware Setup

The following steps provide a quick start to using the DS3102DK.

- 1) To communicate with the board using a USB cable:
  - a) Configure the board for USB communication by placing jumpers to connect the middle and right pins of JMP62 and JMP63 (i.e., place the jumpers toward the "USB" silkscreen).
  - b) Connect a USB cable between the USB connector on the DS3102DK and an available USB port on the host computer.
- 2) To communicate with the board using a serial (RS-232) cable:
  - a) Configure the board for serial communication by placing jumpers to connect the left and middle pins of JMP62 and JMP63 (i.e., place the jumpers toward the "RS232" silkscreen).
  - b) Connect a standard DB-9 serial cable between the serial port connector on the DS3102DK and an available serial port on the host computer. (Be sure the cable is a standard straight-through cable rather than a null-modem cable. Null-modem cables prevent proper operation.)
- 3) To power the board from a lab power supply, place the POWER jumper (JMP5) in the PS position and connect a 5V supply across the J13 and J19 connectors.
- 4) To power the board from the USB port, place the POWER jumper (JMP5) in the USB position.

At this point the power indicator LEDs DS1–DS4 should be lit. Microcontroller status LED DS16 (to the right of the USB connector) should also be lit.

#### 2.1 USB Driver Installation

When the DS3102DK is first connected to the PC using a USB cable, an on-board USB-to-serial converter IC is automatically detected by Windows and the Found New Hardware Wizard is automatically started. Follow these steps to install the drivers:

- 1) In the first screen of this wizard, select "Install from a list or specific location" and click "Next".
- In the second screen, select "Search for the best driver in these locations", check "Include this location in the search," and browse to the "USB" directory in the DS3102DK CD-ROM or downloaded ZIP file. Click "Next".
- 3) Click "Finished".
- 4) Repeats steps 1 to 3 the second time the Found New Hardware Wizard starts.

After the drivers are installed, whenever the DS3102DK board is connected to a USB port on the PC, the Windows operating system will see the USB-to-serial converter IC as an additional COM port. The DS3102DK software will automatically list the additional COM port in the PORT selection combo box in the upper-left corner of the main window.

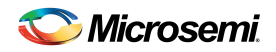

#### 3. Installing and Running the Software

At this time the DS3102 demo kit software only runs on Windows 2000 or Windows XP operating systems.

To install the demo kit software, run SETUP.EXE from the disk included in the DS3102DK box or from the zip file available on the Microsemi website or from Microsemi timing products technical support.

After software installation is complete, set up the hardware as described above and run the software by doubleclicking the *DS3102 Demo Kit* icon on the Windows desktop or by selecting **Start** $\rightarrow$ **Programs** $\rightarrow$ **Microsemi** $\rightarrow$ **DS3102 Demo Kit**. When the main window appears, select the correct serial port in the box in the upper-left corner. When communication has been properly established between the software and the hardware, the ID field in the upper-left corner should indicate *3102 rev x*, where x = 0 for a revision A1 device, and x = 1 for a revision A2 device.

The demo kit software always starts in demo mode (with the DEMO MODE checkbox in the upper-left corner checked) to allow a user to look at the software without having the DK hardware connected to the PC. To connect the software with the demo kit hardware, uncheck the DEMO MODE box. The software optionally initializes the DS3102 device and then reads the state of the device to get ready for use.

#### 3.1 Command Line Options

The demo kit software has these command line options:

| <pre>-l <filepath></filepath></pre> | specifies an alternate log file   | example: "DS3102DK.exe –I mylog.mfg   |
|-------------------------------------|-----------------------------------|---------------------------------------|
| -p[port#]                           | sets the serial (COM) port number | example: "DS3102DK.exe -p2" sets COM2 |

To add command line options to the DS3102 demo kit shortcut that the installer adds to the desktop, right-click on the shortcut and select **Properties**. In the **Shortcut** tab, at the end of the text in the **Target** textbox, add a space followed by the command line option.

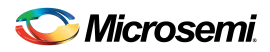

#### 4. Overview of the Software Interface

#### Figure 4-1. Software Main Screen

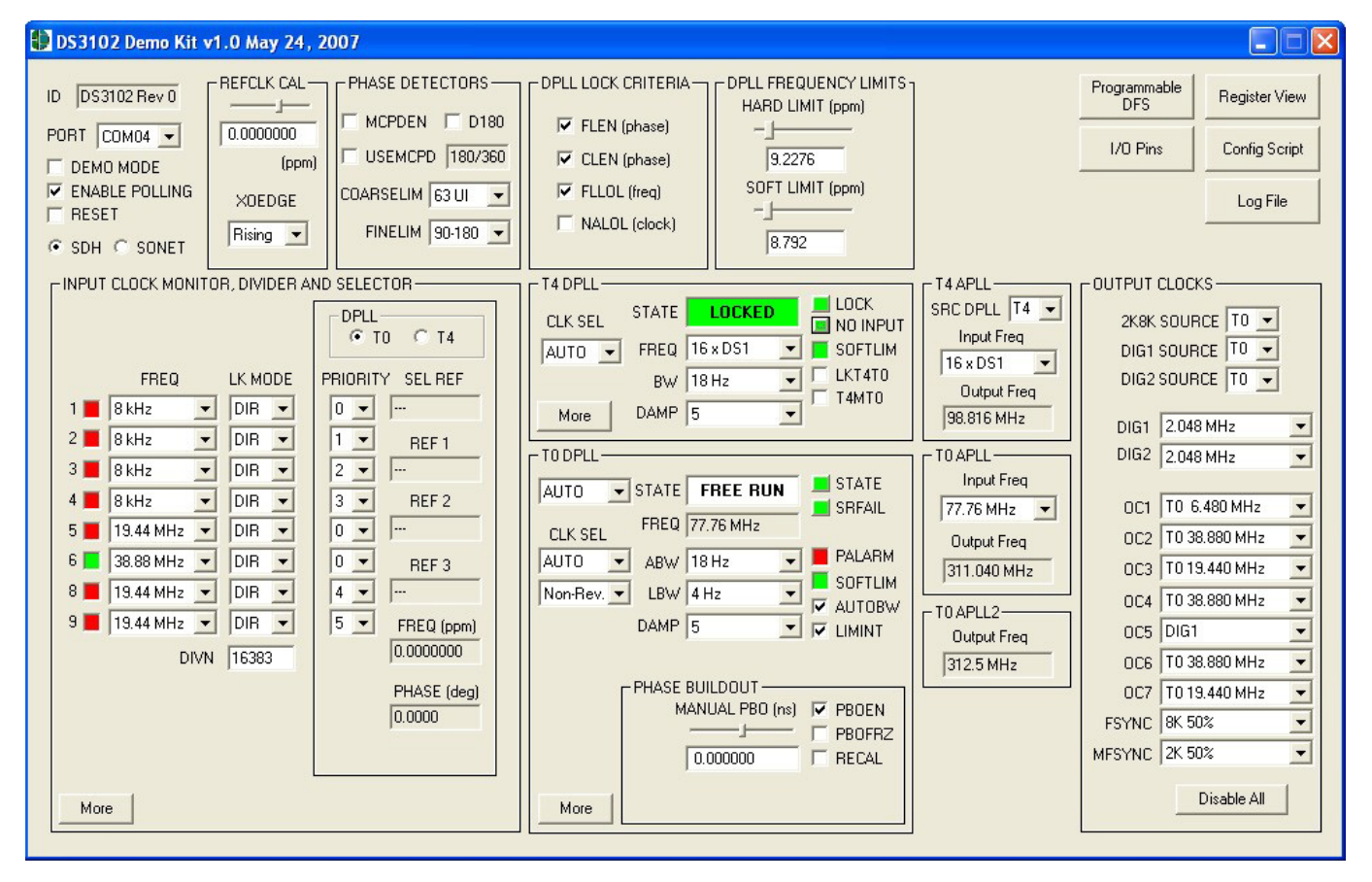

#### 4.1 Global Configuration

In the upper-left corner of the main window are several global status and configuration fields. The ID field displays the device part number and revision. The PORT field shows the COM port to which the DK board is connected. The DEMO MODE check box, which is checked by default, must be unchecked to enable the software to communicate with the DK board. The ENABLE POLLING checkbox, also checked by default, controls software polling of the device. The RESET checkbox controls MCR1:RESET in the device. Finally, the SDH and SONET radio buttons (which control device register field MCR3:SONSDH) specify whether 1.544MHz (SON) or 2.048MHz (SDH) is an available frequency option for input clocks IC1–IC9.

#### 4.2 Input Clock Monitor, Divider, and Selector

This box occupying the left-center section of the main window contains the most frequently used configuration and status associated with input clocks IC1–IC6, IC8, and IC9. Note that the device does not have an IC7 input clock.

Just to the right of the input clock numbers are software LEDs that indicate the state of each input as reported by its input monitor. These LEDs are red in the absence of any other condition. When a clock of the correct frequency is applied to an input, the associated LED turns yellow when activity is detected and green if the input clock frequency is within range. If an input is disqualified by one of the DPLLs because the DPLL could not lock to it, the LED turns magenta.

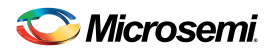

In the middle of the box, the FREQ and LK MODE fields configure the frequency and lock mode (direct-lock, DIVN, LOCK8K, or alternate direct-lock) for each input clock. At the bottom is a field to configure the DIVN divider used for inputs configured for DIVN mode.

All the fields in the box containing the PRIORITY fields display information about either the T0 DPLL or the T4 DPLL, depending on which of two radio buttons is selected at the top of the box. The PRIORITY fields configure the input clock priorities for the selected DPLL (1 highest, 15 lowest, 0 disabled). The SEL REF field shows the selected reference for the DPLL, while the REF 1, REF 2, and REF 3 fields display the three highest priority valid inputs for the DPLL. The FREQ and PHASE fields show the real-time frequency and phase reported by the DPLL.

Clicking the More button opens another window (<u>Figure 4-2</u>) with additional input clock configuration and status fields. See <u>Table 4-1</u> for further details.

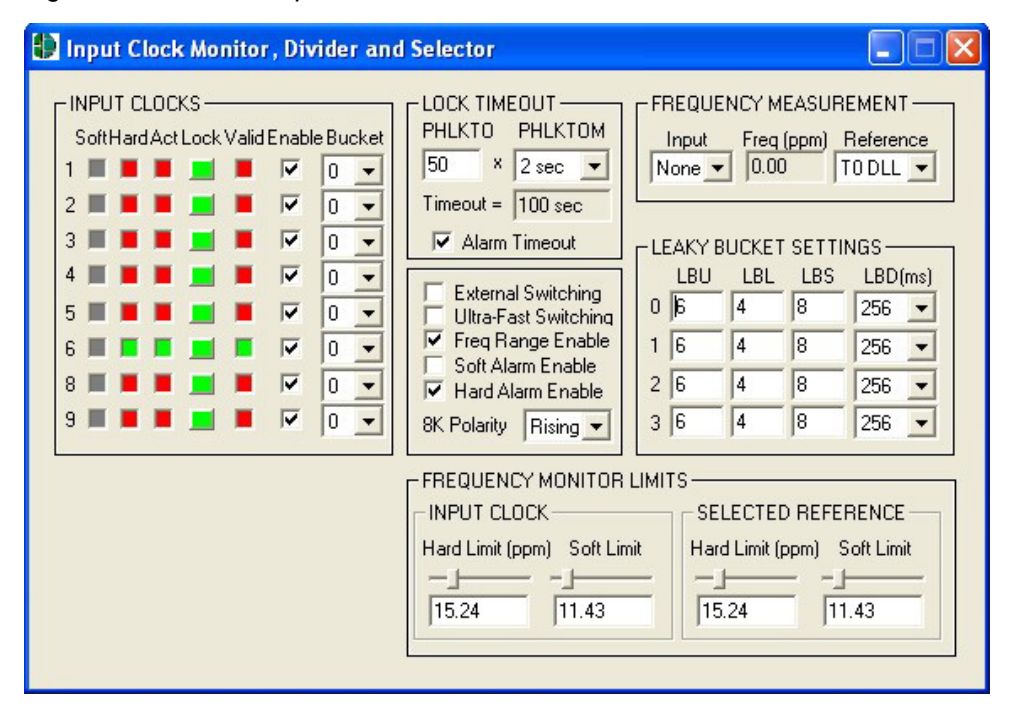

Figure 4-2. Software Input Clock Window

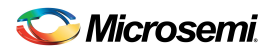

#### Table 4-1. Mapping Between Input Clock Software Fields and DS3102 Register Fields

| SOFTWARE FIELD                    | DS3102 REGISTER FIELDS                              |
|-----------------------------------|-----------------------------------------------------|
| MAIN WINDOW                       |                                                     |
|                                   | ISR1–ISR5 registers                                 |
|                                   | LED red when ACT = 1, HARD = 1, LOCK = 0            |
| Input Clock Status LEDs 1 to 9    | LED yellow when $ACT = 0$ , $HARD = 1$ , $LOCK = 0$ |
|                                   | LED green when $ACT = 0$ , $HARD = 0$ , $LOCK = 0$  |
|                                   | LED magenta when LOCK = 1                           |
| FREQ 1 to 9                       | ICR1 to ICR9:FREQ[3:0]                              |
| LK MODE 1 to 9                    | ICR1 to ICR9:LOCK8K, and DIVN                       |
| PRIORITY 1 to 9                   | IPR1 to IPR5                                        |
| SEL REF                           | PTAB1:SELREF                                        |
| REF 1                             | PTAB1:REF1                                          |
| REF 2                             | PTAB2:REF2                                          |
| REF 3                             | PTAB3:REF3                                          |
| FREQ (ppm)                        | FREQ1, FREQ2, and FREQ3 registers concatenated      |
| PHASE (deg)                       | PHASE1 and PHASE2 register concatenated             |
| SUBWINDOW                         |                                                     |
| Soft 1 to 9                       | ISR1 to ISR5:SOFT                                   |
| Hard 1 to 9                       | ISR1 to ISR5:HARD                                   |
| Act 1 to 9                        | ISR1 to ISR5:ACT                                    |
| Lock 1 to 9                       | ISR1 to ISR5:LOCK                                   |
| Valid 1 to 9                      | VALSR1, VALSR2                                      |
| Enable 1 to 9                     | VALCR1, VALCR2                                      |
| Bucket 1 to 9                     | ICR1 to ICR9:BUCKET                                 |
| PHLKTO and PHLKTOM                | PHLKTO                                              |
| Alarm Timeout                     | MCR3:LKATO                                          |
| External Switching                | MCR10:EXTSW                                         |
| Ultra-Fast Switching              | MCR10:UFSW                                          |
| Freq Range Enable                 | MCR1:FREN                                           |
| Soft Alarm Enable                 | MCR10:SOFTEN                                        |
| Hard Alarm Enable                 | MCR10:HARDEN                                        |
| 8K Polarity                       | TEST1:8KPOL                                         |
| Freq Measurement Input            | MCR11:FMEASIN                                       |
| Freq Measurement Freq             | FMEAS                                               |
| Freq Measurement Reference        | MCR10:FMONCLK                                       |
| Leaky Bucket Settings             | LBxU, LBxL, BLxS, LBxD ( $x = 1 \text{ to } 4$ )    |
| Freq Monitor Limits, Input Clock  | ILIMIT                                              |
| Freq Monitor Limits, Selected Ref | SRLIMIT                                             |

#### 4.3 TO DPLL

The state of the T0 DPLL (free-run, locked, holdover, etc.) is shown in the STATE textbox. The STATE, SRFAIL, and PHMON buttons represent latched status bits in the device. When the button is red, the corresponding latched status bit has been set in the DS3102. Pressing the button clears the latched status bit and changes the color of the button back to green. The STATE button indicates the state of the T0 DPLL has changed since the last time the button was pressed. SRFAIL indicates the selected reference has failed since the last time the button was pressed. PHMON indicates the phase monitor limit (set by PMLIM) has been exceeded since the last time the button was pressed.

The state of the T0 DPLL can be forced using the combo box to the left of the STATE textbox, and the selected reference can be forced using the CLK SEL field. Below the CLK SEL field is a field that configures the T0 DPLL for revertive or nonrevertive input reference switching.

The frequency of the T0 DPLL is displayed in the FREQ field (fixed at 77.76MHz for the DS3102 T0 DPLL). The acquisition and locked bandwidths are set by the ABW and LBW fields, respectively, and the damping factor is set by the DAMP field. The acquisition bandwidth is only used if AUTOBW is checked. If the frequency of the T0

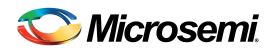

DPLL's selected reference exceeds the SOFT LIMIT setting (in the DPLL FREQUENCY LIMITS box at the top of the main window), the SOFTLIM LED turns red.

The PALARM status LED and the PHASE MONITOR and BUILDOUT fields are advanced topics. See <u>Table 4-2</u> and the DS3102 data sheet for more details. Clicking the More button opens another window (see <u>Figure 4-3</u>) with additional T0 DPLL configuration and status fields.

#### Figure 4-3. Software T0 DPLL Window

| 🚺 TO DPLL                                                                                                    |                                                                                          |                                                                                                 |                                                                                  |
|----------------------------------------------------------------------------------------------------|------------------------------------------------------------------------------------------|-------------------------------------------------------------------------------------------------|----------------------------------------------------------------------------------|
| HOLDOVER<br>Manual Holdover<br>Holdover Type Slow Avg<br>Mini HO Type Instant<br>HO Freq(ppm) 0.0000000<br>RDAVG<br>Fast Ready<br>Slow Ready | SYNC2K-<br>Mode<br>DISABLED<br>MONLIM ±3UI •<br>AEFSEN<br>EFSEN<br>INDEP<br>OCN<br>FSMON | SYNC1<br>Source<br>Phase OU V<br>SYNC2<br>Source<br>Phase OU V<br>SYNC3<br>Source<br>Phase OU V | PHASE DETECTOR 2<br>PD2G 2<br>PD2G 8K 1<br>PD2G8K 1<br>APB0 OFFSET (ns)<br>0.000 |

#### Table 4-2. Mapping Between T0 DPLL Software Fields and DS3102 Register Fields

| SOFTWARE FIELD              | DS3102 REGISTER FIELDS        |
|-----------------------------|-------------------------------|
| MAIN WINDOW                 |                               |
| STATE combo box             | MCR1:T0STATE                  |
| STATE status box            | OPSTATE:T0STATE               |
| CLK SEL                     | MCR2:T0FORCE                  |
| Revertive/Nonrevertive      | MCR3:REVERT                   |
| FREQ                        | Fixed by T0 DPLL architecture |
| ABW                         | TOABW                         |
| LBW                         | TOLBW                         |
| DAMP                        | T0CR2:DAMP                    |
| STATE latched status button | MSR2:STATE                    |
| SRFAIL                      | MSR2:SRFAIL                   |
| PALARM                      | TEST1:PALARM                  |
| SOFTLIM                     | OPSTATE:T0SOFT                |
| AUTOBW                      | MCR9:AUTOBW                   |
| LIMINT                      | MCR9:LIMINT                   |
| PBOEN                       | MCR10:PBOEN                   |
| PBOFRZ                      | MCR10:PBOFRZ                  |
| RECAL                       | FSCR3:RECAL                   |
| MANUAL PBO                  | OFFSET1 and OFFSET2           |
| SUBWINDOW                   |                               |
| Manual Holdover             | MCR3:MANHO                    |
| Holdover Type               | HOCR3:AVG                     |
| Mini HO Type                | HOCR3:MINIHO                  |
| HO Freq                     | HOCR1, HOCR2, HOCR3[2:0]      |
| RDAVG                       | HOCR3:RDAVG                   |
| Fast Ready, Slow Ready      | MSR4:FHORDY, SHORDY           |
| SYNC2K Mode                 | FSCR3:SOURCE, FSCR1:SYNCSRC   |
| MONLIM                      | FSCR3:MONLIM                  |
| AEFSEN                      | MCR3:AEFSEN                   |
| EFSEN                       | MCR3:EFSEN                    |
| INDEP                       | FSCR2:INDEP                   |
| OCN                         | FSCR2:OCN                     |
| FSMON                       | OPSTATE:FSMON                 |

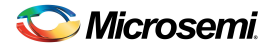

| SOFTWARE FIELD | DS3102 REGISTER FIELDS               |
|----------------|--------------------------------------|
| SYNC1 Source   | Derived by software from SYNC2K Mode |
| SYNC1 Phase    | FSCR2:PHASE1                         |
| SYNC2 Source   | Derived by software from SYNC2K Mode |
| SYNC2 Phase    | FSCR2:PHASE2                         |
| SYNC3 Source   | Derived by software from SYNC2K Mode |
| SYNC3 Phase    | FSCR2:PHASE3                         |
| PD2 Enable     | T0CR3:PD2EN                          |
| PD2G           | T0CR3:PD2G                           |
| PD2G8K         | T0CR2:PD2G8K                         |
| APBO OFFSET    | PBOFF                                |

#### 4.4 T4 DPLL

The state of the T4 DPLL (locked or not locked) is shown in the STATE field. The LOCK and NO INPUT buttons represent latched status bits in the device. When the button is red, the corresponding latched status bit has been set in the DS3102. Pressing the button clears the latched status bit and changes the color of the button back to green. LOCK indicates the state of the T4 DPLL has changed since the last time the button was pressed. NO INPUT means the T4 DPLL has no valid inputs available. The selected reference for the T4 DPLL can be forced using the CLK SEL field.

The frequency of the T4 DPLL is displayed in the FREQ field. When the FREQ field is changed, if the SRC DPLL field in the T4 APLL box is set to T4 then the Input Freq and Output Freq fields in the T4 APLL box change to match the new T4 DPLL frequency, and all the T4 options in the OC1–OC7 output clock combo boxes also change to frequencies derived from the new T4 APLL frequency. These changes match what happens in the DS3102.

The bandwidth of the T4 DPLL is set by the BW field, while the damping factor is set by the DAMP field. If the frequency of the T4 DPLL's selected reference exceeds the SOFT LIMIT setting (in the DPLL FREQUENCY LIMITS box at the top of the window), the SOFTLIM LED turns red.

The LKT4T0 and T4MT0 fields are advanced topics. See <u>Table 4-3</u> and the DS3102 data sheet for more details. Clicking the More button opens another window (<u>Figure 4-4</u>) with additional T4 DPLL configuration and status fields.

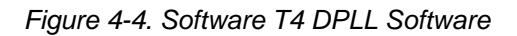

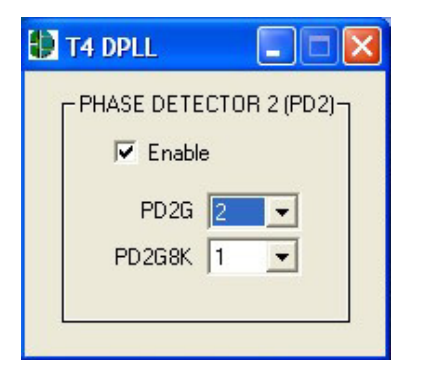

| SOFTWARE FIELD | DS3102 REGISTER FIELDS |
|----------------|------------------------|
| MAIN WINDOW    |                        |
| STATE          | OPSTATE:T4LOCK         |
| CLK SEL        | MCR4:T4FORCE           |
| FREQ           | T4CR1:T4FREQ           |
| BW             | T4BW                   |
| DAMP           | T4CR2:DAMP             |
| LOCK           | MSR3:T4LOCK            |
| NO INPUT       | MSR3:T4NOIN            |
| SOFTLIM        | OPSTATE:T4SOFT         |
| LKT4T0         | MCR4:LKT4T0            |
| T4MT0          | T0CR1:T4MT0            |
| SUBWINDOW      |                        |
| PD2 Enable     | T4CR3:PD2EN            |
| PD2G           | T4CR3:PD2G             |
| PD2G8K         | T4CR2:PD2G8K           |

#### Table 4-3. Mapping Between T4 DPLL Software Fields and DS3102 Register Fields

#### 4.5 TO APLL and TO APLL2

The Input Freq field configures the frequency of the T0 APLL DFS (refer to the DS3102 data sheet for details). The APLL output frequency is always four times the input frequency. When the Input Freq field is changed, the Output Freq field changes to match, and all the T0 options in the OC1–OC7 output clock combo boxes also change to frequencies derived from the new T0 APLL frequency. These changes match what happens in the DS3102.

In normal operation the T0 APLL2 has a fixed output frequency of 312.5MHz (twice the standard XGMII clock rate). The rate is displayed in the T0 APLL2 Output Freq textbox.

Whenever the T0 APLL DFS or the T0 APLL2 DFS are configured for programmable DFS operation (see section 4.10) their respective Input Freq and Output Freq fields specify their frequencies with a "P" prefix to indicate that programmable DFS mode is enabled.

#### Table 4-4. Mapping Between T0 APLL Software Fields and DS3102 Register Fields

| SOFTWARE FIELD | DS3102 REGISTER FIELDS              |
|----------------|-------------------------------------|
| Input Freq     | T0CR1:T0FREQ                        |
| Output Freq    | Derived by software from Input Freq |

#### 4.6 T4 APLL

The T4 APLL can be connected to the output of the T4 DPLL or to the output of the T0 DPLL as specified by the SRC DPLL field. When SRC DPLL is set to T4, the Input Freq field follows the T4 DPLL FREQ field. When SRC DPLL is set to T0, several frequency options are available in the Input Freq field.

The Input Freq field configures the frequency of the T4 APLL DFS (refer to the DS3102 data sheet for details). The APLL output frequency is always four times the input frequency. When the Input Freq field is changed, the Output Freq field changes to match, and all the T4 options in the OC1–OC7 output clock combo boxes also change to frequencies derived from the new T4 APLL frequency. These changes match what happens in the DS3102.

Similarly, when the FREQ field is changed in the T4 DPLL box, if the SRC DPLL field in the T4 APLL box is set to T4 then the Input Freq and Output Freq fields in the T4 APLL box change to match the new T4 DPLL frequency, and all the T4 options in the OC1–OC7 output clock combo boxes also change to frequencies derived from the new T4 APLL frequency.

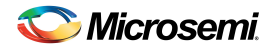

Whenever the T4 APLL DFS is configured for programmable DFS operation (see Section <u>4.10</u>) the Input Freq and Output Freq fields specify their frequencies with a "P" prefix to indicate that programmable DFS mode is enabled for the T4 APLL DFS.

#### Table 4-5. Mapping Between T4 APLL Software Fields and DS3102 Register Fields

| SOFTWARE FIELD | DS3102 REGISTER FIELDS              |
|----------------|-------------------------------------|
| SRC DPLL       | T0CR1:T4APT0                        |
| Input Freq     | T0CR1:T0FT4                         |
| Output Freq    | Derived by software from Input Freq |

#### 4.7 Output Clocks

The fields in this box configure the DS3102's output clocks. The 2K8K SOURCE field specifies the source (T0 or T4) for the 2kHz and 8kHz clock options for output clocks OC1–OC7. Similarly, the DIG1 SOURCE, DIG2 SOURCE, DIG1, and DIG2 fields configure the Digital1 and Digital2 frequency options for OC1–OC7 (refer to the DS3102 data sheet for details).

The OC1–OC7 fields specify the output frequencies for outputs OC1–OC7. Note that when the T0 APLL setting is changed, the frequencies of all the T0 options in the OC1–OC7 fields automatically change to frequencies derived from the new T0 APLL frequency. Similarly, when the T4 APLL setting is changed, the frequencies of all the T4 options in the OC1–OC7 fields automatically change to frequencies derived from the new T4 APLL frequency. These changes match what happens in the DS3102.

Whenever the T0 APLL DFS, T4 APLL DFS, or T0 APLL2 DFS are configured for programmable DFS operation (see Section <u>4.10</u>) the T0, T4, and T02 options, respectively, in the OC1–OC7 fields change to frequencies derived from the programmable DFS settings. These options all have a "P" prefix, for example, "PT0" or "PT4" to indicate they are controlled by the programmable DFS mode. Similarly, whenever the DIG1 DFS or the DIG2 DFS are configured for programmable DFS operation, the DIG1 and DIG2 fields change to display the programmable DFS frequency with a "P" prefix.

FSYNC is an 8kHz output that can be configured as a 50% duty cycle clock or a frame pulse and can optionally be inverted. MFSYNC is a 2kHz output that can be similarly configured.

| SOFTWARE FIELD | DS3102 REGISTER FIELDS               |
|----------------|--------------------------------------|
| 2K8K SOURCE    | FSCR1:2K8KSRC                        |
| DIG1 SOURCE    | MCR7:DIG1SRC                         |
| DIG2 SOURCE    | MCR7:DIG2SRC                         |
| DIG1           | MCR6:DIG1SS, MCR7:DIG1F              |
| DIG2           | MCR6:DIG2SS, MCR7:DIG2F, MCR7:DIG2AF |
| OC1 to OC7     | OCR1 to OCR5                         |
| FSYNC          | OCR4:FSEN, FSCR1:8KPUL, FSCR1:8KINV  |
| MFSYNC         | OCR4:MFSEN, FSCR1:2KPUL, FSCR1:2KINV |

#### Table 4-6. Mapping Between Output Clock Software Fields and DS3102 Register Fields

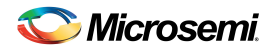

#### 4.8 DPLL Frequency Limits, Phase Detectors, DPLL Lock Criteria

The DPLL frequency limits specify the hard and soft limits of the DPLL frequency range. When the selected reference for a DPLL exceeds the soft limit, the SOFTLIM LED for that DPLL turns red but the selected reference is not disqualified. If the FLLOL (frequency limit loss of lock) box is checked in the DPLL Lock Criteria box, when the selected reference for a DPLL exceeds the hard limit the DPLL will lose lock (T4 transitions to Not Locked state, and T0 transitions to LOL state).

The remaining fields are advanced topics. See <u>Table 4-7</u> and the DS3102 data sheet for more details.

#### Table 4-7. Mapping Between DPLL Software Fields and DS3102 Register Fields

| SOFTWARE FIELD | DS3102 REGISTER FIELDS              |
|----------------|-------------------------------------|
| MCPDEN         | PHLIM2:MCPDEN                       |
| USEMCPD        | PHLIM2:USEMCPD                      |
| D180           | TEST1:D180                          |
| COURSELIM      | PHLIM2:COARSELIM                    |
| FINELIM        | PHLIM1:FINELIM                      |
| FLEN           | PHLIM1:FLEN                         |
| CLEN           | PHLIM2:CLEN                         |
| FLLOL          | DLIMIT3:FLLOL                       |
| NALOL          | PHLIM1:NALOL                        |
| HARD LIMIT     | HARDLIM[9:0] in DLIMIT1 and DLIMIT2 |
| SOFT LIMIT     | DLIMIT3:SOFTLIM                     |

#### 4.9 **REFCLK** Calibration

Any known frequency error in the local oscillator can be calibrated out inside the DS3102 by setting the ppm value in the REFCLK box. Also, the significant edge of the REFCLK signal can be selected in XOEDGE field.

#### Table 4-8. Mapping Between REFCLK Software Fields and DS3102 Register Fields

| SOFTWARE FIELD        | DS3102 REGISTER FIELDS            |
|-----------------------|-----------------------------------|
| REFCLK slider/textbox | MCLKFREQ[15:0] in MCLK1 and MCLK2 |
| XOEDGE                | MCR3:XOEDGE                       |

#### 4.10 Programmable DFS

When the Programmable DFS button in the upper-right corner of the main window is pressed, the Programmable DFS window appears (Figure 4-5). In this window one or more of the output DFS engines in the DS3102 can be configured to synthesize a custom frequency that is a multiple of 2kHz (f < 77.76MHz) or a multiple of 8kHz (f < 311.04MHz). The desired frequency can be entered in the Target Output Clock Frequency box at the top of the window, and the software will perform the necessary computations to fill in the other numerical fields in window.

The programmable DFS configuration can be applied to one or more DFS engines as specified in the Use Programmable DFS box. Frequencies below 77.76MHz are typically synthesized by the DIG1 or DIG2 DFS engine and brought out on CMOS/TTL output clock pin(s) by selecting DIG1 or DIG2 in the appropriate output clock configuration field in the main window of the software. Frequencies of 77.76MHz or above must be synthesized using an APLL DFS and its associated APLL and are typically brought out on differential output clock pin(s).

If a group of custom clock rates that are related to one another by factors of 1, 2, 4, 6, 8, 10, 12, 16, 20, 48, or 64 are needed, often the highest frequency clock can be produced through one of the APLL DFS blocks and then various lower rate clocks can be selected on one or more of the output pins. Refer to the OCR1–OCR4 registers in the DS3102 data sheet for details.

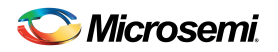

If the software-computed values for DFS Frequency, DIG1, DIG2 & APLL Input Frequency, or APLL Multiplier are manually overridden, the user must manually ensure that the DFS Frequency falls within its allowed range and that the APLL VCO Frequency falls within its allowed range. Note that the APL VCO Frequency does not need to be within its allowed range if none of the APLL DFS blocks are selected for use.

The Register Configuration section of the Programmable DFS window show the values that are written to the DFSC1–DFSC15 registers to get the configuration specified in the upper part of the window. DFSC1–DFSC15 are located at device addresses 1E0h–1EEh, respectively.

Figure 4-5. Software-Programmable DFS Window

| Programmable DFS                                                                                                    |                        |
|----------------------------------------------------------------------------------------------------|------------------------|
|                                                                                                    |                        |
| Target Output Clock Frequency (MHz)                                                                                                    |                        |
| MANUAL                                                                                                    |                        |
| Notes:                                                                                                    |                        |
| <ol> <li>Valid range is 2 kHz &lt;= target frequency &lt;= 311.032 MHz</li> <li>Economics &lt; 77.75 MHz must be a multiple of 2 kHz</li> </ol> |                        |
| 3. Frequencies >= 77.76 MHz must be a multiple of 8 kHz                                                                                         |                        |
| <ol><li>Frequencies &gt;= 77.76 MHz are not available on DIG1 or DIG2</li></ol>                                                                 | 2                      |
| DFS Configuration                                                                                                    |                        |
| DFS Frequency (MHz)                                                                                                    |                        |
|                                                                                                    | 02 APLL DFS            |
| Valid Range:                                                                                                    | liG2                   |
| 38.88 MHz <= Freq < 77.76 MHz                                                                                                    |                        |
|                                                                                                    |                        |
| DIG1/DIG2 Freq & APLL APLL VCO AF<br>APLL Input Freq Multiplier Frequency F                                                                     | PLL Output<br>requency |
| UNDEFINED V X 4 (4/1) V = UNDEFINED UN                                                                                                    | DEFINED                |
| Valid Range:                                                                                                    |                        |
| 200 MHz <= VCO Fre                                                                                                    | eq <= 400 MHz          |
| Register Configuration                                                                                                    |                        |
| 01 DFSC1 00 DFSC5 00 DFSC9 02 0                                                                                                    | DFSC13                 |
| 00 DFSC2 00 DFSC6 00 DFSC10 DF 0                                                                                                    | DFSC14                 |
| 12 DFSC3 00 DFSC7 00 DFSC11 97 0                                                                                                    | DFSC15                 |
| 06 DFSC4 00 DFSC8 00 DFSC12                                                                                                    |                        |
|                                                                                                    |                        |
|                                                                                                    |                        |

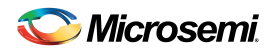

#### 4.11 I/O Pins

The fields in this window configure the general-purpose I/O available on the DS3102. See <u>Figure 4-6</u>, <u>Table 4-9</u>, and the DS3102 data sheet for details.

Figure 4-6. Software I/O Pins Window

| 🕑 I/O Pins                                                                                                    |                                                                                                    |
|----------------------------------------------------------------------------------------------------|----------------------------------------------------------------------------------------------------|
| GPIO Pins<br>Config Status<br>GPIO1 IN  0<br>GPIO2 IN  0<br>GPIO3 IN  0<br>GPIO4 IN  0<br>INTREQ Pin<br>INTREQ Pin<br>INTREQ Mode<br>LOW  Polarity<br>0 Open Drain Enable<br>SRFAIL Pin Enable | Output Clock Pins OC1B Enable OC2B Enable OC3B Enable OC4B Enable OC5B Enable OC5B Enable OC5 Enable VOC5 Enable UVDS OC4POS/OC4NEG UVDS OC5POS/OC5NEG UVDS OC6POS/OC6NEG UVDS OC7POS/OC7NEG |

#### Table 4-9. Mapping Between I/O Pins Software Fields and DS3102 Register Fields

| SOFTWARE FIELD                  | DS3102 REGISTER FIELDS |
|---------------------------------|------------------------|
| GPIO1 to GPIO4 Config           | GPCR:GPIOxD and GPIOxO |
| GPIO1 to GPIO4 Status           | GPSR:GPIOx             |
| INTREQ Mode                     | INTCR:LOS, GPO         |
| INTREQ Polarity                 | INTCR:POL              |
| INTREQ Open-Drain Enable        | INTCR:OD               |
| LOCK Pin Enable                 | MCR1:LOCKPIN           |
| SRFAIL Pin Enable               | MCR10:SRFPIN           |
| OC1B to OC5 Enable              | OCR6:OCxEN             |
| OC4POS/NEG to OC7POS/NEG format | MCR8:OC4SF to OC7SF    |

#### 4.12 Register View Window

When the Register View button in the upper-right corner of the main window is pressed, the Register View window appears (Figure 4-7). In this window the DS3102's entire register set can be viewed and manually written as needed.

The large grid that takes up most of the window displays the DS3102 register map. For each register, its hexadecimal address in square brackets is followed by its register name and its contents in two-digit hex format.

When a register is clicked in the main register grid, its register description and fields are displayed at the bottom of the window. Due to the limited speed of the serial port, the demo kit software does not continually poll every register and does not make real-time updates to the data displayed on the Register View screen. Registers can be manually read as described below.

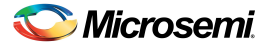

The Register View window supports the following actions:

- Read a register. Select the register in the register map.
- Read a register field. Select the register in the map or the register field at the bottom of the window.
- Read all registers. Press the Read All button.
- Write a register. Double-click the register name in the register map and enter the value to be written.
- Write a register field. Select the register, double-click the field, and enter the value to be written.
- Write a multiregister field. Double-click one of the register names and enter the value for the field.

Figure 4-7. Software Register View Window

| Ð                                                                             | 💽 Register View                                |                     |             |               |                 |    |           |             |      |         |        |     |       |   |
|-------------------------------------------------------------------------------|------------------------------------------------|---------------------|-------------|---------------|-----------------|----|-----------|-------------|------|---------|--------|-----|-------|---|
| Г                                                                             | Click a regist                                 | er to read it. Doub | ble click a | a register to | o write it. —   |    |           |             |      |         |        | -   |       |   |
|                                                                               | [0000]                                         | ID1 1H              | 00]         | 10]           | ISR1            | 66 | [0020]    | ICR1        | 00   | [0030]  | VALCR1 | BF  | [00]  |   |
|                                                                               | [0001]                                         | ID2 00              | 00] 0       | 11]           | ISR2            | 66 | [0021]    | ICR2        | 00   | [0031]  | VALCR2 | 01  | [00]  |   |
|                                                                               | [0002]                                         | REV 00              | 00] (       | 12]           | ISR3            | 06 | [0022]    | ICR3        | 00   | [0032]  | MCR1   | 20  | [00]  |   |
|                                                                               | [0003]                                         | TEST1 94            | 4 [00]      | 13]           | ISR4            | 60 | [0023]    | ICR4        | 00   | [0033]  | MCR2   | 0F  | [00]  |   |
|                                                                               | [0004]                                         | 00                  | 00] C       | 14]           | ISR5            | 06 | [0024]    | ICR5        | 03   | [0034]  | MCR3   | CA  | 100   |   |
|                                                                               | [0005]                                         | MSR1 20             | 00] C       | 15]           | ( <del></del> ) | 00 | [0025]    | ICR6        | 05   | [0035]  | MCR4   | 00  | 100   |   |
|                                                                               | [0006]                                         | MSR2 00             | 00] 0       | 16]           |                 | 00 | [0026]    |             | 00   | [0036]  | MCR5   | 00  | 100   |   |
|                                                                               | [0007]                                         | FREQ3 00            | 00] 0       | 17]           | MSR4            | 20 | [0027]    | ICR8        | 03   | [0037]  | OCR6   | 60  | 100   |   |
|                                                                               | [0008]                                         | MSR3 00             | 00] 0       | 18]           | IPR1            | 10 | [0028]    | ICR9        | 03   | [0038]  | MCR6   | 1F  | 100   |   |
|                                                                               | [0009]                                         | OPSTATE CI          | 1 [00]      | 19]           | IPR2            | 32 | [0029]    |             | 00   | [0039]  | MCR7   | 08  | 100   |   |
|                                                                               | [000A]                                         | PTAB1 00            | 00] (       | 1A]           | IPR3            | 00 | [002A]    |             | 00   | [003A]  | MCR8   | AA  | 100   |   |
|                                                                               | [000B]                                         | PTAB2 00            | 00] (       | 1B]           | IPR4            | 40 | [002B]    |             | 00   | [003B]  | MCR9   | FB  | 100   |   |
|                                                                               | [000C]                                         | FREQ1 00            | 00] 0       | 1C]           | IPR5            | 05 | [002C]    |             | 00   | [003C]  | MCLK1  | 99  | 100   |   |
|                                                                               | [000D]                                         | FREQ2 00            | 00] (       | 1D]           |                 | 00 | [002D]    |             | 00   | [003D]  | MCLK2  | 99  | 100   |   |
|                                                                               | [000E]                                         | VALSR1 20           | 00] 0       | 1E]           |                 | 00 | [002E]    |             | 00   | [003E]  | HOCR1  | 00  | 100   |   |
|                                                                               | [000F]                                         | VALSR2 00           | )   [ O O ] | 1F]           |                 | 00 | [002F]    | <del></del> | 00   | [[003F] | HOCR2  | 00  | [00]  |   |
|                                                                               |                                                |                     |             |               |                 |    |           |             |      | •       |        |     |       |   |
| Click a register field to read it. Double click a register field to write it. |                                                |                     |             |               |                 |    |           |             |      |         |        |     |       |   |
| I                                                                             | [00001] D1: Device Identification Begister LSB |                     |             |               |                 |    |           |             |      |         |        |     |       |   |
|                                                                               |                                                |                     |             |               |                 |    |           |             |      |         |        |     |       |   |
|                                                                               |                                                |                     |             |               |                 |    |           |             | ID   |         |        |     |       |   |
|                                                                               |                                                |                     |             |               |                 |    |           |             | 0    | 0011110 |        | Rea | IA Di |   |
| L                                                                             |                                                |                     |             | 22            | 22              |    | - 22.<br> |             | - 22 |         | -      |     |       | 1 |
|                                                                               |                                                |                     |             |               |                 |    |           |             |      |         |        |     |       |   |
|                                                                               |                                                |                     |             |               |                 |    |           |             |      |         |        |     |       |   |

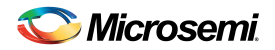

#### 4.13 Configuration Scripts and Log File

#### 4.13.1 Configuration Log File

Every write command issued by the software to the DS3102DK board is logged in file DS3102DKLog.mfg located in the same directory as the software executable. This file can be viewed in Notepad by pressing the Log File button in the upper-right corner of the main window. Command line option "-I <filepath>" can be used to cause the software to write to a file other than DS3102DKLog.mfg.

#### 4.13.2 Configuration Scripts

All or part of the text in the Configuration Log File can be copied to a text file with a .mfg file extension for use as a configuration script. Configuration scripts are useful for quickly configuring the DS3102 without having to remember all the required settings.

Two types of configuration scripts are possible: full and partial. A full configuration script can start with the DS3102 in its power-on default state and configure every aspect of the device to bring it to a desired state. To make a full configuration script, run the software, uncheck the Demo Mode checkbox, initialize the device, configure the device using the DK software fields, press the Log File button, and use File→Save As in Notepad to save a copy of the entire log file to a different file name.

A partial configuration file only affects a subset of the DS3102 device settings. To make a partial configuration script, press the Log File button to view the Log File, press Ctrl-End to jump to the end of the file, and add to the end of the file a carriage return or comment line (starting with a semicolon) to delimit the start of the desired configuration. Then save and exit the Log File. Next, configure the device using the DK software fields. Finally, view the log file again, jump to the end, and copy everything from the delimiter to the end of the file into a new .mfg file.

To run a configuration script, press the Config Script button in the upper-right corner of the main window. In the script window, type the path to the file or press the Browse button to navigate to the file.

Note that when the Demo Mode checkbox is unchecked, during the "Initializing the DS3102" step, the software runs configuration script startup.mfg located in the same directory as the software executable. The startup.mfg file can be edited or replaced as needed to change the initial configuration of the device. Be aware, however, that the section of the startup.mfg file labeled "Required Initialization" must be executed after device power-up or reset for the DS3102 to operate correctly.

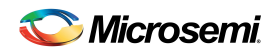

## 5. Appendix 1: Hardware Components

| DESIGNATION                                                                                                    | QTY | DESCRIPTION                                                                | SUPPLIER | PART            |
|----------------------------------------------------------------------------------------------------|-----|----------------------------------------------------------------------------|----------|-----------------|
| C1, C2, C5, C6,<br>C9–C12, C15, C42,<br>C59–C138, C140,<br>C142, C143, C145,<br>C147, C151, C155,<br>C163–C166, C168,<br>C169 | 103 | 0.1µF $\pm$ 20%, 16V X7R ceramic capacitors (0603)                         | AVX      | 0603YC104MAT    |
| C3, C13, C14, C16,<br>C41                                                                                                    | 5   | $4.7\mu$ F ±10%, 25V X5R ceramic capacitors (1206)                         | PAN      | ECJ-3YB1E475K   |
| C4, C17, C18, C20                                                                                                    | 4   | $6.8\mu$ F $\pm 10\%$ , $6.3$ V X5R ceramic capacitors (1206)              | PAN      | ECJ-3YB0J685K   |
| C7                                                                                                    | 1   | 68μF ±20%, 16V tantalum capacitor (D case)                                 | PAN      | ECS-T1CD686R    |
| C8                                                                                                    | 1   | $0.01 \mu$ F $\pm 10\%$ , 50V X7R ceramic capacitor (0603)                 | AVX      | 06035C103KAT    |
| C19                                                                                                    | 1   | 100μF ±20%, 4V ceramic capacitor (1206)                                    | TAI      | AMK316BJ107ML-T |
| C34–C38, C51–C58,<br>C139, C141, C153,<br>C154                                                                                | 17  | 10μF ±20%, 10V ceramic capacitors (1206)                                   | PAN      | ECJ-3YB1A106M   |
| C39, C40                                                                                                    | 2   | 22pF $\pm$ 10%, 100V ceramic capacitors (1206)                             | AVX      | 12061A220KAT2A  |
| C43                                                                                                    | 1   | $1\mu F$ $\pm 10\%,16V$ ceramic capacitor (1206)                           | PAN      | ECJ-3YB1C105K   |
| D1                                                                                                    | 1   | 1A, 50V general-purpose silicon diode                                      | GEN      | 1N4001          |
| D2, D7                                                                                                    | 2   | 1A, 40V Schottky diode                                                     | IRF      | 10BQ040         |
| DS1–DS4, DS6                                                                                                    | 5   | SMD green LEDs                                                             | PAN      | LN1351C         |
| DS5, DS10                                                                                                    | 2   | SMD red LEDs                                                               | PAN      | LN1251C         |
| DS16                                                                                                    | 1   | SMD green LED                                                              | PAN      | LN1351C         |
| J1, J2, J4–J12,<br>J15–J18, J20–J31,<br>J34–J41                                                                               | 35  | CONNECTOR, SMB, 50 OHM VERTICAL, 5-PIN                                     | AMP      | 413990-1        |
| J3                                                                                                    | 1   | CONN 2.1MM/5.5MM PWRJACK RT ANGLE PCB, closed frame, high current 24VDC@5A | CUI, INC | PJ-002AH        |
| J13                                                                                                    | 1   | SOCKET, BANANA PLUG, HORIZONTAL, RED                                       | MSR      | 164-6219        |
| J14                                                                                                    | 1   | CONNECTOR, SMB, 50 OHM VERTICAL, 5PIN,<br>DO NOT POPULATE                  | AMP      | 413990-1        |
| J19                                                                                                    | 1   | SOCKET, BANANA PLUG, HORIZONTAL, BLACK                                     | MSR      | 164-6218        |
| J50                                                                                                    | 1   | CONN, DB9 RA, LONG CASE                                                    | AMP      | 747459-1        |
| J51                                                                                                    | 1   | TERMINAL STRIP, 10 PIN, DUAL ROW, VERT                                     | NA       | NA              |
| J54                                                                                                    | 1   | CONN, USB, TYPE B SINGLE RT ANGLE, BLACK                                   | MOL      | 67068-0000      |
| JMP1–JMP6,<br>JMP9–JMP12,<br>JMP16                                                                                            | 11  | 3-pin headers, 0.100 centers, vertical                                     | STC      | TSW-103-07-T-S  |
| JMP7, JMP8,<br>JMP36, JMP37                                                                                                   | 4   | 2-pin headers, 0.100 centers, vertical                                     | STC      | TSW-102-07-T-S  |
| JMP13, JMP14,<br>JMP15                                                                                                    | 3   | DO NOT PLACE<br>Shorted 2-pin through-hole jumpers                         | NA       | NA              |
| JMP62, JMP63 2                                                                                                    |     | 3-pin headers, 0.100 centers, vertical                                     | STC      | TSW-103-07-T-S  |
| R1–R4, R17, R19,<br>R20, R25–R27, R33,<br>R34, R41, R43, R45,<br>R47–R63, R111,<br>R112, R117, R118                           | 36  | 0Ω ±1%, 1/16W resistors (0603)                                             | AVX      | CJ10-000F       |
| R5, R11, R13, R15,<br>R21–R24, R29–R32,<br>R65–R68                                                                            | 16  | 51.1 $\Omega$ ±1%, 1/16W resistors (0603)                                  | PAN      | ERJ-3EKF51R1V   |

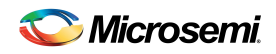

| DESIGNATION QTY                                                        |    | DESCRIPTION                                                                       | SUPPLIER | PART          |
|------------------------------------------------------------------------|----|-----------------------------------------------------------------------------------|----------|---------------|
| R6                                                                     | 1  | 100kΩ ±5%, 1/16W resistor (0603)                                                  | PAN      | ERJ-3GEYJ104V |
| R7, R9, R10, R12,<br>R14, R84, R110,<br>R113, R115, R116,<br>R120–R123 | 14 | 10k $\Omega$ ±5%, 1/16W resistors (0603)                                          | PAN      | ERJ-3GEYJ103V |
| R8, R16, R18, R46,<br>R64, R83, R100,<br>R101, R102                    | 9  | Resistors (0603) DO NOT POPULATE                                                  | NA       | NA            |
| R28                                                                    | 1  | 33.2Ω ±1%, 1/16W resistor (0603)                                                  | PAN      | ERJ-3EKF33R2V |
| R35–R40, R42, R44,<br>R94, R108                                        | 10 | 330 $\Omega$ ±5%, 1/16W resistors (0603)                                          | PAN      | ERJ-3GEYJ331V |
| R97                                                                    | 1  | 20k $\Omega$ ±5%, 1/16W resistor (0603)                                           | PAN      | ERJ-3GEYJ203V |
| SW1                                                                    | 1  | SWITCH DPDT SLIDE 6PIN TH                                                         | TYC      | SSA22         |
| SW5                                                                    | 1  | SWITCH MOM 4PIN SINGLE POLE                                                       | PAN      | EVQPAE04M     |
| TP1–TP22,<br>TP49–TP60,<br>TP65–TP84                                   | 54 | Test Points, 1 PLATED HOLE, DO NOT STUFF                                          | NA       | NA            |
| U1, U2, U5, U9–U24,<br>U27, U28, U30–U34                               | 26 | L_TINYLOGIC HIGH SPEED 2-INPUT OR GATE,<br>5 PIN SOT23                            | FAI      | NC7SZ32M5     |
| U3                                                                     | 1  | IC, LINE CARD TIMING, -40°C to +85°C, 64 PIN<br>QFP, DO NOT POPULATE              | DAL      | NOT POPULATED |
| U4, U6                                                                 | 2  | LINEAR REGULATOR, 3.3V, 16 PIN TSSOP-EP                                           | MAX      | MAX1793EUE-33 |
| U7, U25 2                                                              |    | L_TINYLOGIC HIGH SPEED 2-INPUT XOR<br>GATE, 5 PIN SOT23                           | FAI      | NC7SZ86M5     |
| U8                                                                     | 1  | LINEAR REGULATOR, 1.8V, 16 PIN TSSOP-EP                                           | MAX      | MAX1793EUE-18 |
| U26                                                                    | 1  | IC, LINEAR REGULATOR, 1.5W, 2.5V OR ADJ,<br>1A, 16 PIN TSSOP-EP                   | MAX      | MAX1793EUE-25 |
| U29                                                                    | 1  | IC, TCXO, 12.8MHz, 0°C to +70°C, 16-PIN SOIC                                      | DAL      | DS4026+BCC    |
| U35                                                                    | 1  | IC, LINE CARD TIMING WITH SYNCHRONOUS<br>ETHERNET SUPPORT, -40 TO 85C, 81 PIN BGA | DAL      | DS3102        |
| U41                                                                    | 1  | DUAL RS-232 XMITR/RCVR 16 PIN SOIC (300<br>MIL)                                   | DAL      | DS232AS       |
| U42                                                                    | 1  | HIGH SPEED MICRO 44-PIN TQFP 0°C to +70°C                                         | DAL      | DS87C520-ECL  |
| U44                                                                    | 1  | MICROPROCESSOR VOLTAGE MONITOR,<br>3.08V RESET, 4PIN SOT143                       | MAX      | MAX811TEUS-T  |
| U45                                                                    | 1  | MICROPROCESSOR VOLTAGE MONITOR,<br>4.38V RESET, 4PIN SOT143                       | MAX      | MAX812MEUS-T  |
| U46                                                                    | 1  | IC, SINGLE-CHIP USB TO UART BRIDGE, 28 PIN<br>  QFN                               | SIL      | CP2101        |

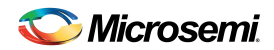

| DESIGNATION QTY DESCRIPTION |   | DESCRIPTION                                                                                        | SUPPLIER | PART             |
|-----------------------------|---|----------------------------------------------------------------------------------------------------|----------|------------------|
| Y1                          | 1 | OSCILLATOR, CRYSTAL CLOCK, 3.3V -<br>12.8MHz                                                       | SAR      | NTH069A3-12.8    |
| Y2 1                        |   | OSCILLATOR, RAKON TCXO, 3.3V, 12.8MHz, 4<br>PIN SMD                                                | RAK      | E4837LF          |
| Y3                          | 1 | OSCILLATOR, CRYSTAL CLOCK XO 1613,<br>3.3V CMOS, LOW JITTER-12.8MHz, 4-PIN<br>SMD, DO NOT POPULATE | SAR      | S1613A-12.8000   |
| Y4                          | 1 | OSCILLATOR, CRYSTAL CLOCK XO 1633,<br>3.3V CMOS, LOW JITTER-12.8MHz, 4-PIN<br>SMD, DO NOT POPULATE | SAR      | S1633A-12.8000   |
| Y7                          | 1 | 11.0592MHz low-profile crystal                                                                     | PLE      | LP49-33-11.0592M |

#### 6. Schematics

The schematics are featured in the following pages.

## 7. Document Revision History

| REVISION<br>DATE | DESCRIPTION                                                                                                    |
|------------------|----------------------------------------------------------------------------------------------------|
| 061107           | Initial release.                                                                                                    |
| 092107           | In Section 4.13.2, fourth paragraph, deleted last two sentences; in the fifth paragraph, added new last sentence.            |
| 002107           | In Appendix 1, component U3, changed Part to "Not Populated."                                                                |
| 101607           | Removed references to "included international power supply." Not shipping power supply because the board can be USB powered. |
| 101007           | In the <i>Minimum System Requirements</i> , third bullet, added "USB or" to "Available USB or Serial (COM) Port."            |
| 112007           | In Section 1.1, added a sentence indicating that cables connected to single-ended outputs must have $50\Omega$ termination.  |
| 112007           | In Appendix 1, changed component Y2 to Rakon TCXO E4837LF.                                                                   |
| 2012-05          | Reformatted for Microsemi. No content change.                                                                                |

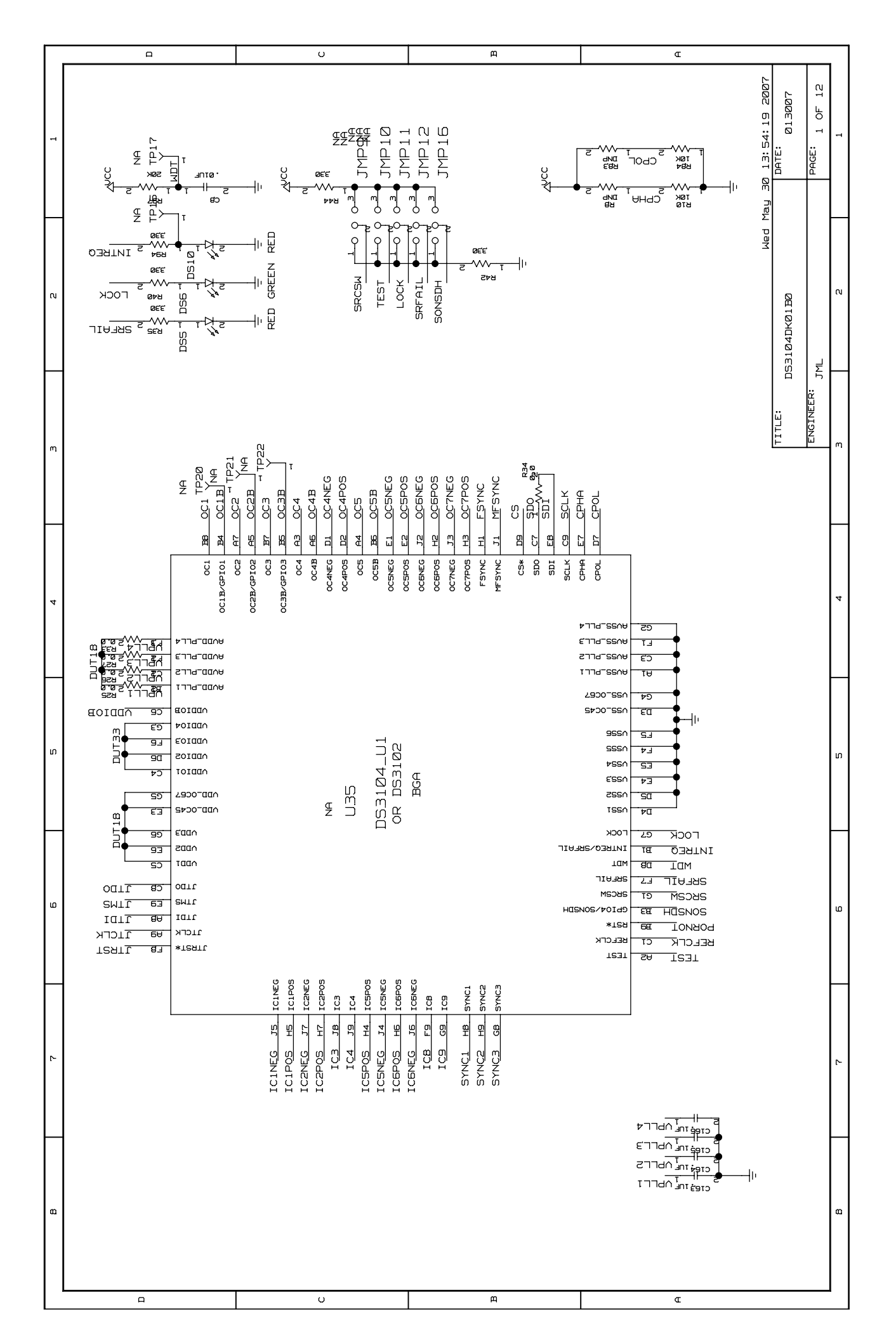

| ſ |   | <u> </u>                                                                                                    | U                                                                                                    | <u>щ</u>                                                                                                    | Δ                                                              |                                                       |     |
|---|---|----------------------------------------------------------------------------------------------------|----------------------------------------------------------------------------------------------------|----------------------------------------------------------------------------------------------------|----------------------------------------------------------------|-------------------------------------------------------|-----|
|   | 1 |                                                                                                    |                                                                                                    |                                                                                                    |                                                                | lay 30 13:54:21 2007<br>DATE: 013007<br>PAGE: 2 OF 12 | 1   |
|   | S |                                                                                                    |                                                                                                    |                                                                                                    |                                                                | мед 7<br>531Ø4DKØ1BØ<br>1L                            | N   |
|   | m |                                                                                                    | 56         0C3           28         0C6NEG           19         0C6P0S           38         S7NC3           38         S7RAIL           36         L0CK           45         0C2B           46         0C2B           63         0C3B | <u>17</u> FSYNC<br><u>18</u> MFSYNC<br><u>52</u> SD0<br><u>43</u> SD1<br><u>41</u> CS<br><u>44</u> CS                                                                                                    |                                                                | TITLE:<br>DC<br>ENGINEER: JP                          | . m |
|   | 4 | אורא זז האררא<br>אורא זז האררא<br>אורז <u>האר</u> ררצ<br>אורז יל האררז<br>מוסק קשת<br>נסוק                                                                                                    |                                                                                                    | אַ אַ אַ אַ אַ אַ אַ אַ אַ אַ אַ<br>גָּגָּאָ אַ אַ<br>אפידריא<br>אפידריא<br>אפידריק<br>אפידריק<br>אפידריק<br>אפידריק<br>אפידריק<br>אוני                                                                                  |                                                                |                                                       | 4   |
|   | S | DIOS 35<br>DIOS 35<br>DIOT 74<br>DIOT 74<br>DIOT<br>74<br>DIOT 74<br>DIOT 74<br>DIOT 74<br>DIOT 74<br>DIOT 74<br>DIOT 74<br>DIOT 74<br>DIOT 74<br>DIOT 7 |                                                                                                    | 사고로־୦୯૯<br>/ ハ고로                                                                                                    | 27<br>29<br>28<br>29<br>23<br>23<br>40<br>23<br>72<br>72<br>72 |                                                       | л   |
|   | 6 | JTRST 37                                                                                                    | JTCL <u>K 49</u> JTCLK<br>JTD <u>I 51</u> JTDL<br>JTM <u>S 41</u> JTMS<br>JTDO 50 JTDO<br>REFCL <u>K 6</u> REFCLK<br>IC <u>3 29</u> IC3<br>IC4 30 IC3<br>IC5POS 23 IC5POS<br>IC5POS 23 IC5POS<br>IC5POS 23 IC5POS                     | I CGNEG ZE I CGNEG<br>I CG 34 I CG<br>SYNC <u>1 28</u> SYNC2<br>SYNC <u>2 33</u> SYNC2<br>SONS <u>DH 64</u> GP104/SONS<br>TES <u>T 2</u> TEST<br>PORNO <u>T 48</u> RST*<br>INTREQ 5 INTRE0/SRT<br>SRCS <u>W 13</u> SRCSW |                                                                |                                                       | Q   |
|   | 2 |                                                                                                    |                                                                                                    |                                                                                                    |                                                                |                                                       | 2   |
|   | 8 |                                                                                                    |                                                                                                    |                                                                                                    |                                                                |                                                       | 83  |
| I |   |                                                                                                    | υ                                                                                                    | щ                                                                                                    | Œ                                                              | -                                                     | - 1 |

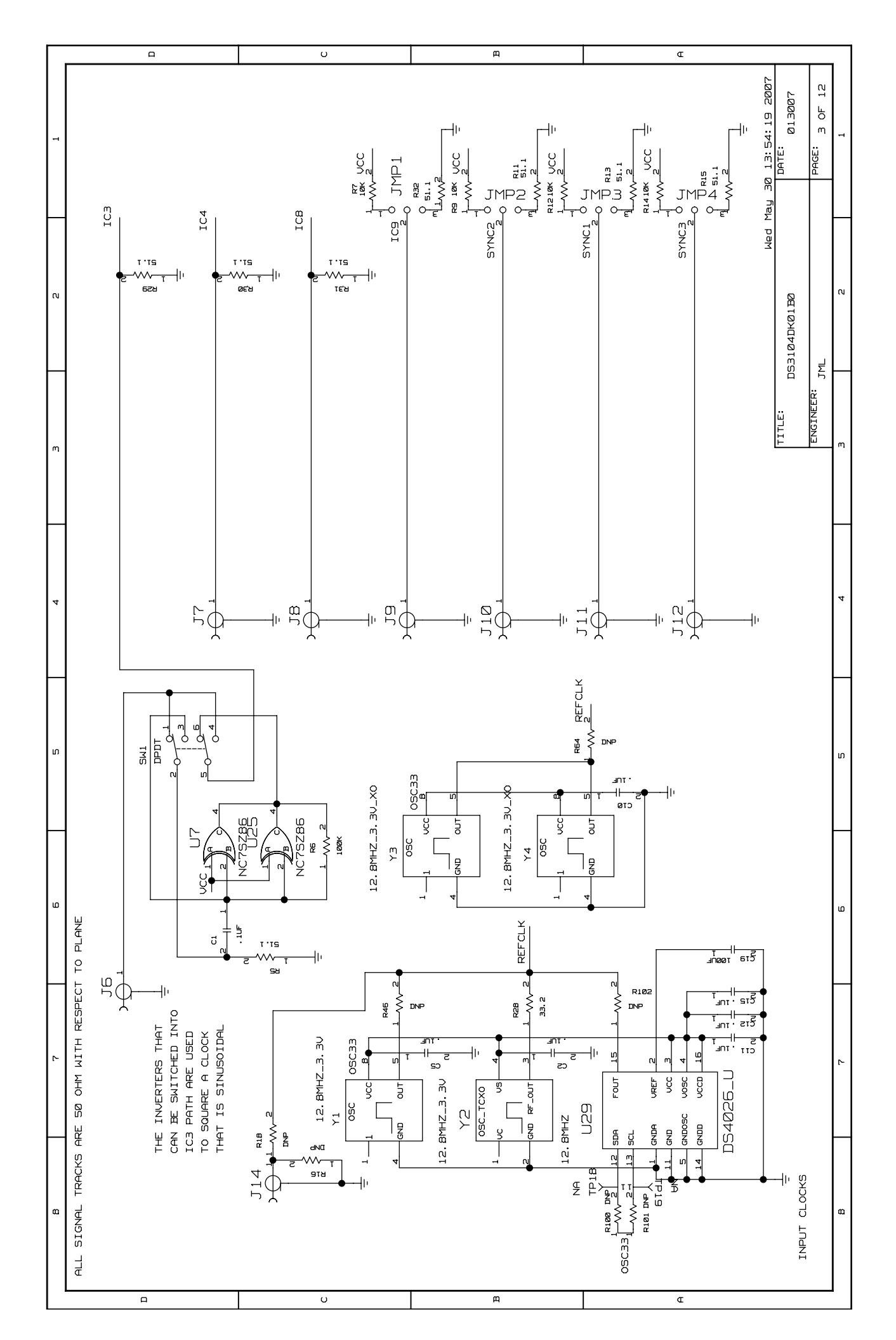

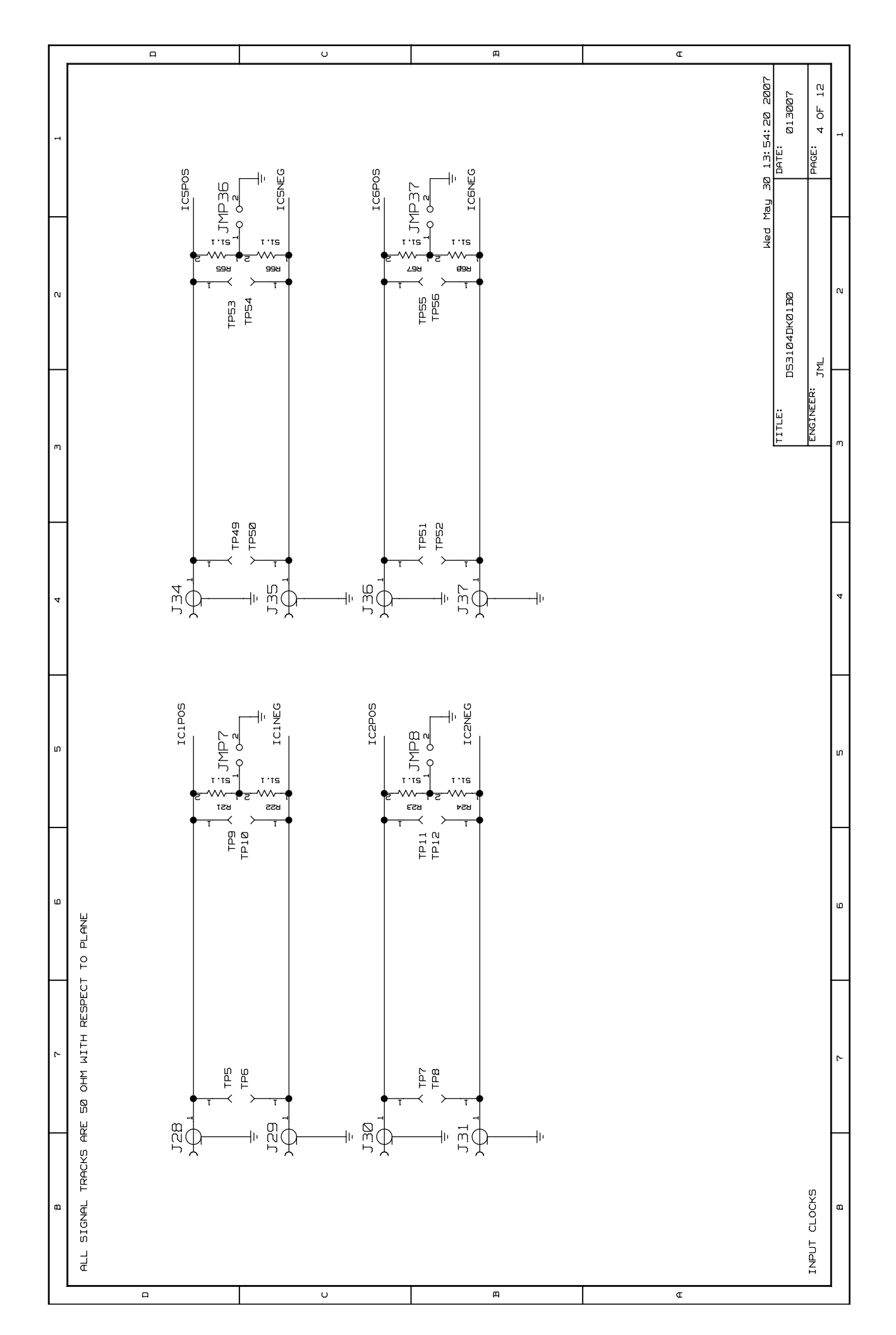

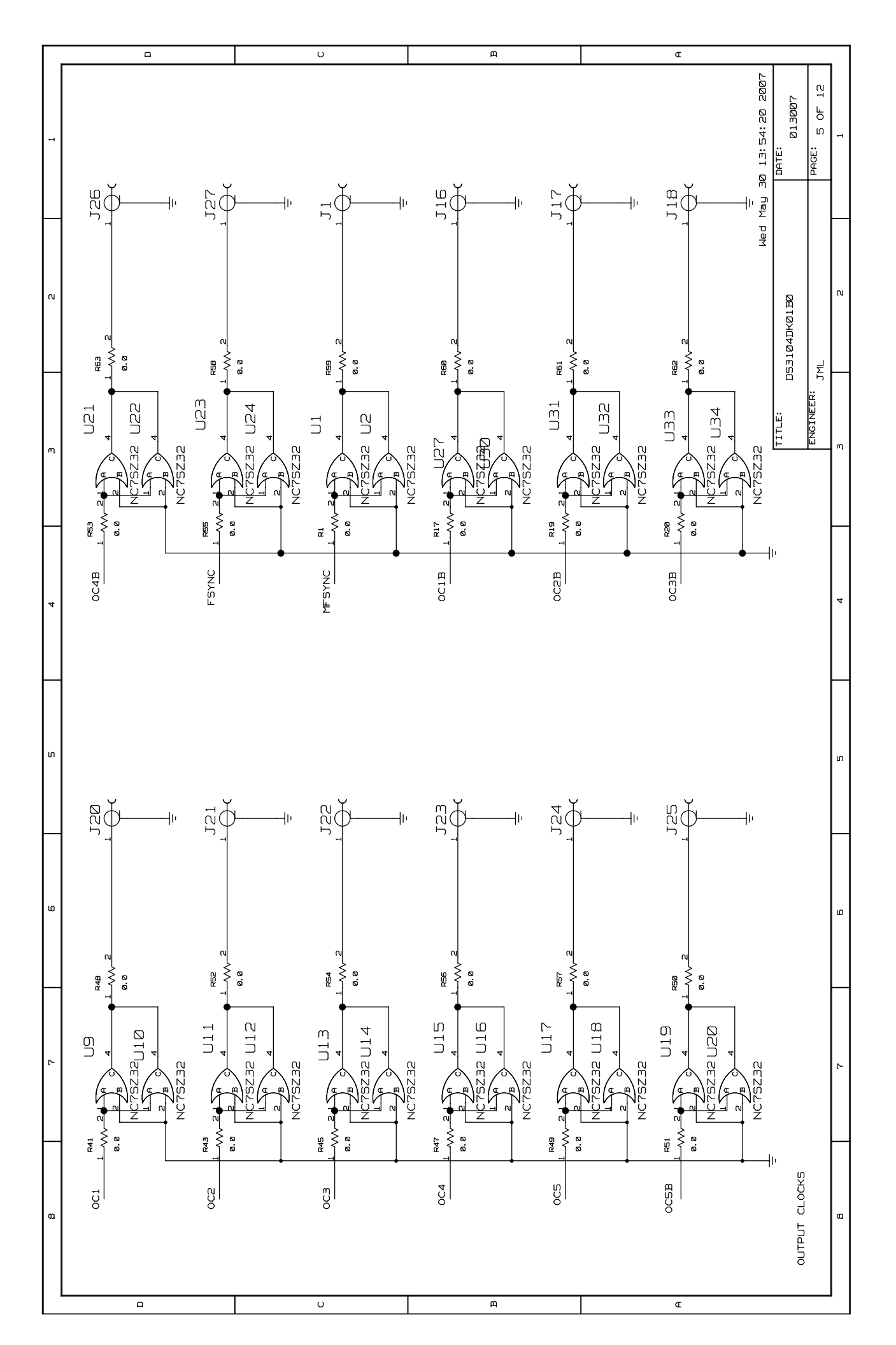

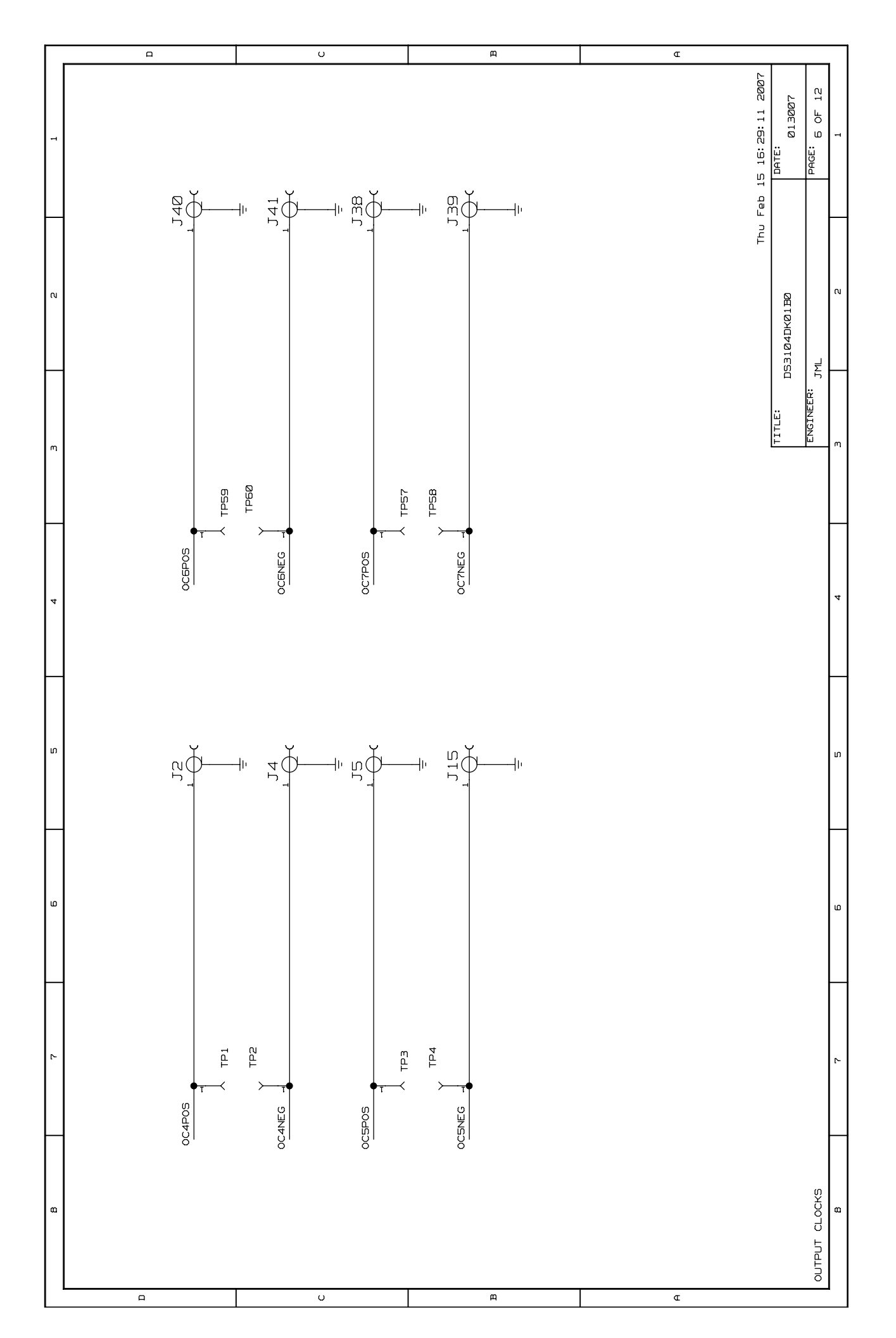

|    | D | υ           | щ | α |                                                      |     |
|----|---|-------------|---|---|------------------------------------------------------|-----|
| 1  |   |             |   |   | eb 21 13:57:17 2007<br>DATE: 013007<br>PAGE: 7 OF 12 |     |
| N  |   | <u>}</u>    | / |   | Med F<br>3104DK01B0                                  | N   |
| m  |   | Z<br>Q<br>F |   |   | TITLE: DS.<br>ENGINEER: JM                           | _ m |
| 4  |   |             |   |   |                                                      | 4   |
| IJ |   |             |   |   |                                                      | 'n  |
| ۵  |   |             |   |   |                                                      | ۵   |
| 2  |   |             | I |   |                                                      | 2   |
| 63 |   |             |   |   |                                                      | æ   |

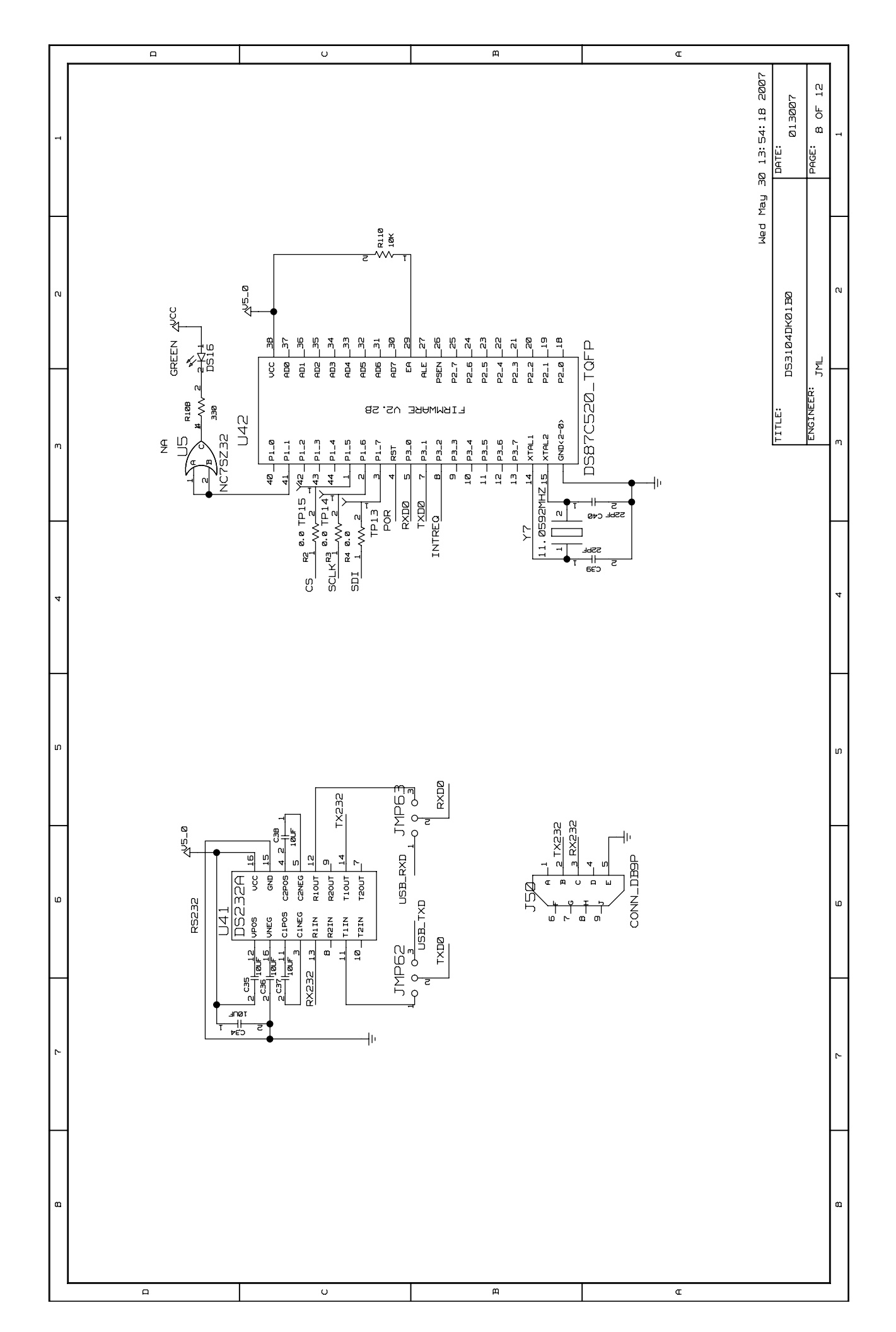

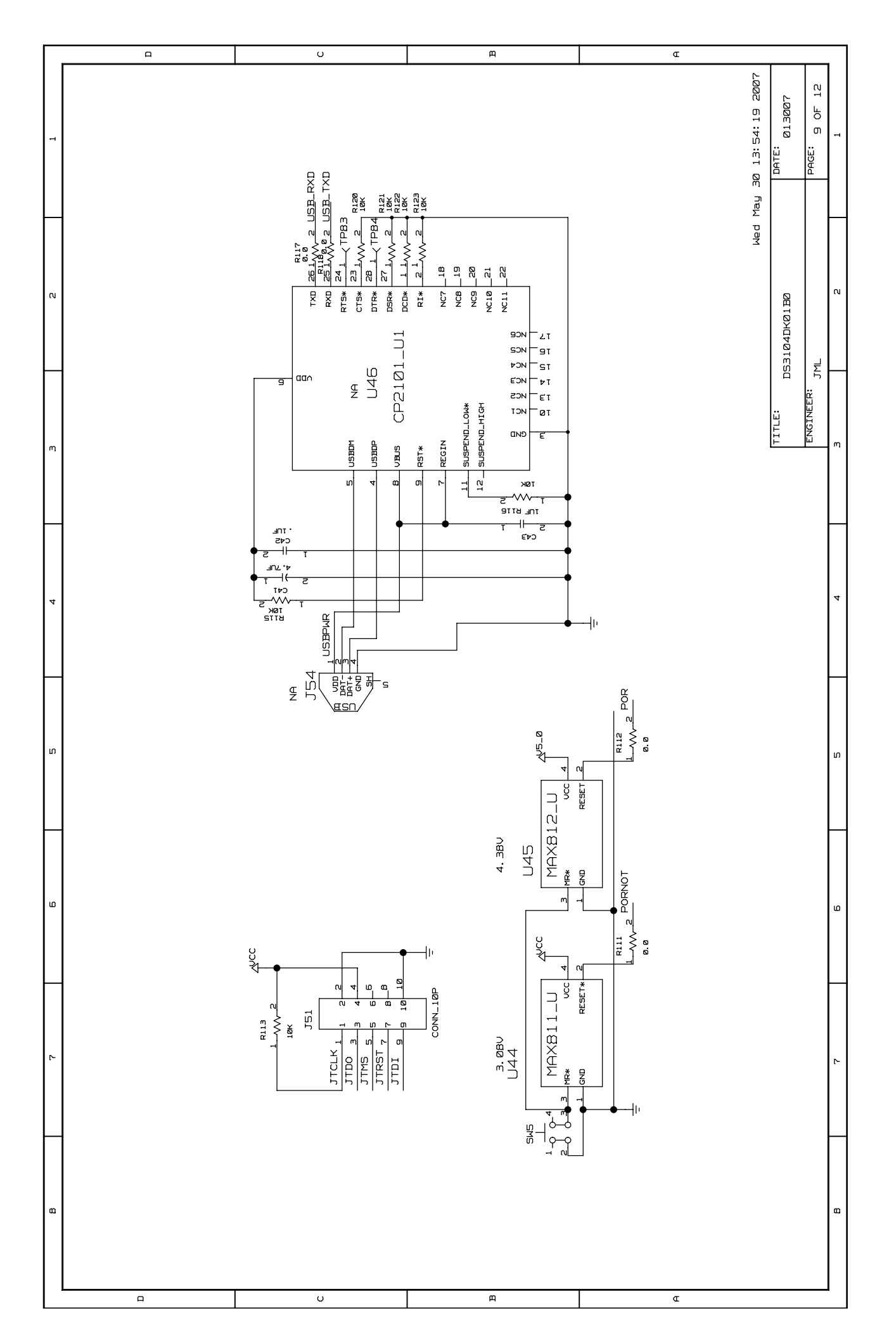

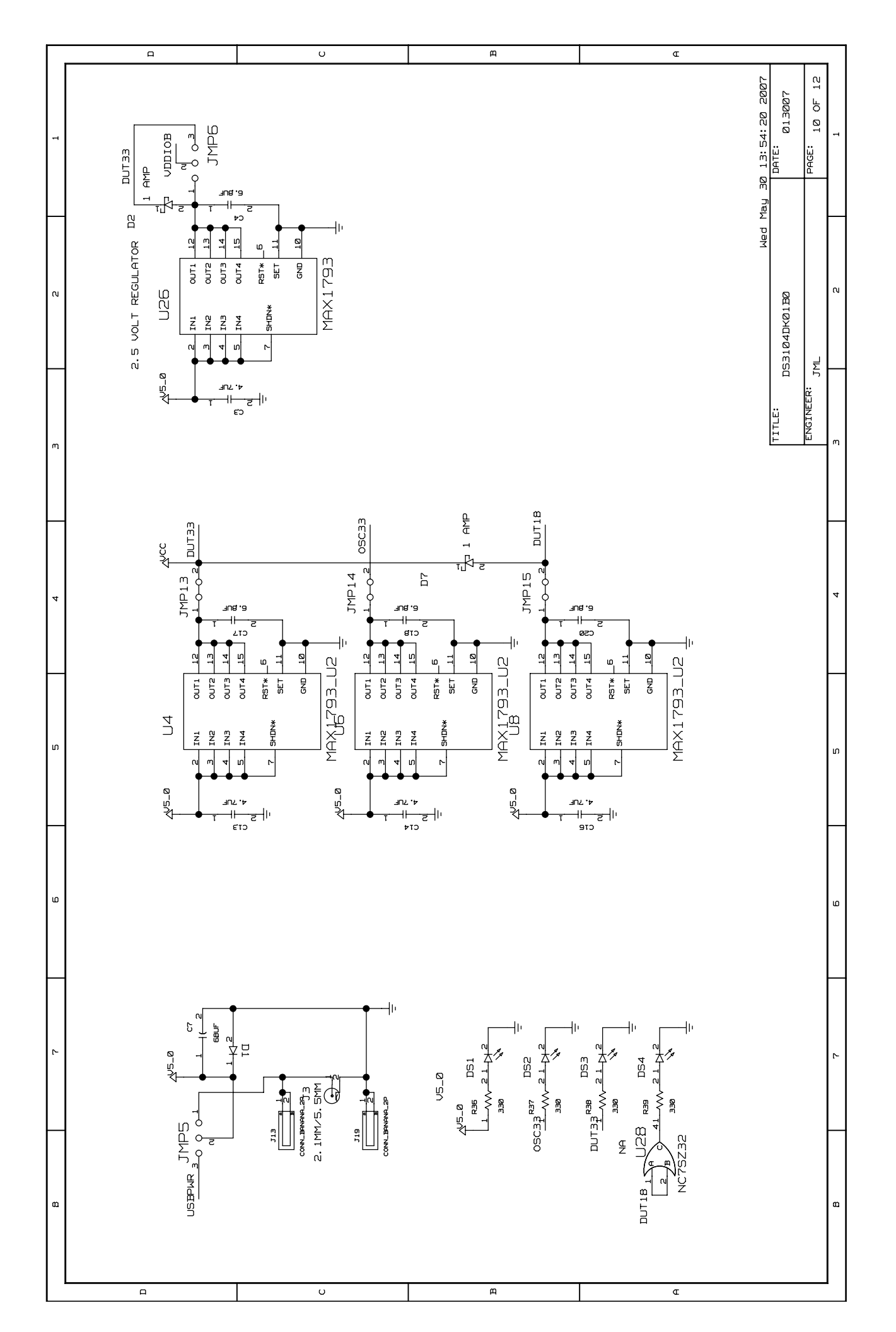

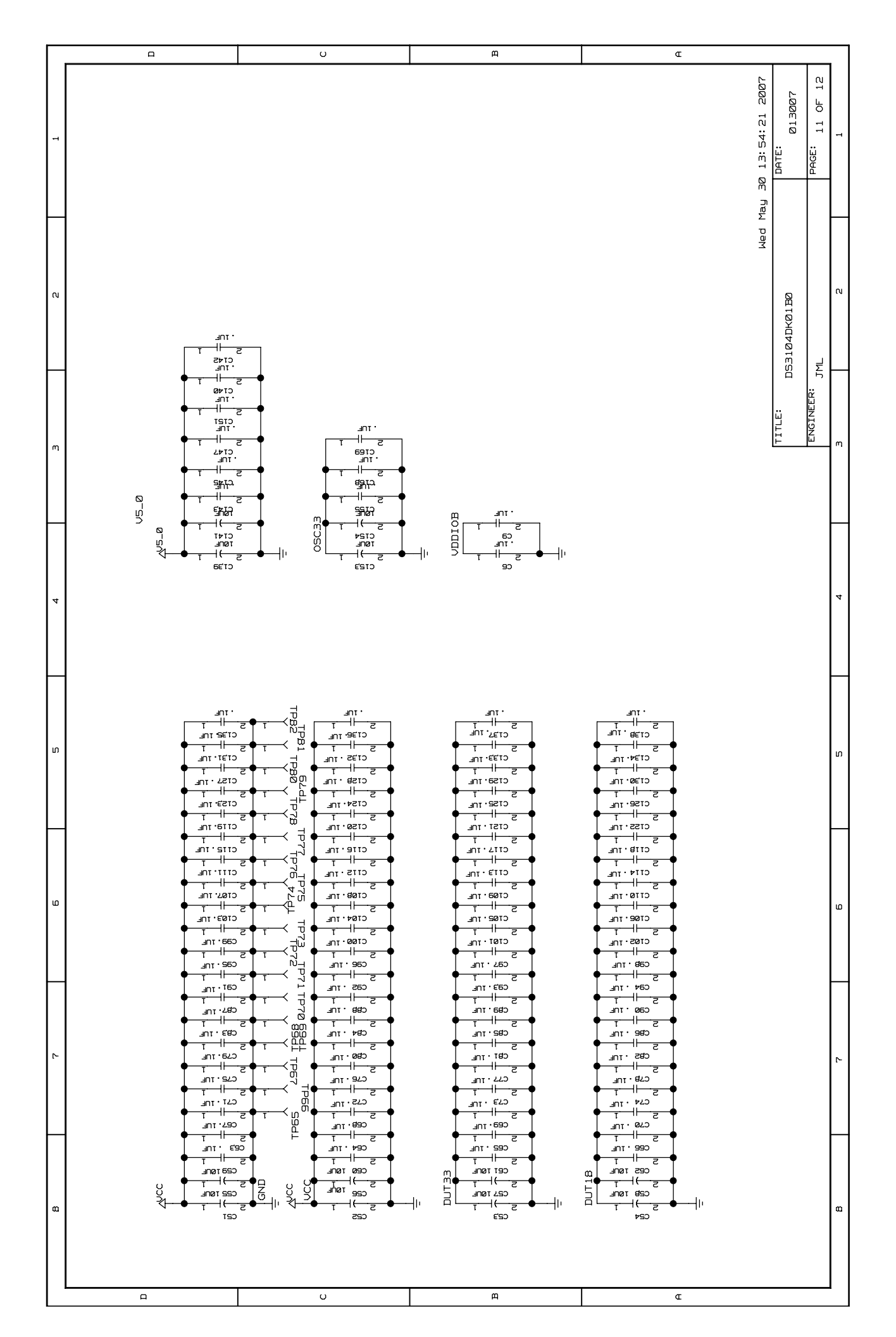

|   |                | •                                                                               | Щ                                        | L. L. L. L. L. L. L. L. L. L. L. L. L. L                    |
|---|----------------|---------------------------------------------------------------------------------|------------------------------------------|-------------------------------------------------------------|
| 1 |                |                                                                                 |                                          | May 29 13:45:02 2007<br>Date: 013007<br>Date: 12 0f 12<br>1 |
| N |                |                                                                                 |                                          | Tue<br>3104DK01B0<br>2                                      |
| m |                | OSC,<br>100 UF<br>SN REVIEM                                                     | DW SONSDH HEADER                         | TITLE:<br>TOGINEER:<br>M                                    |
| 4 |                | OR SMD STRATUM 4<br>CHANGED 4.7UF TO<br>SES MADE PER DESIO                      | ASE TO DATASHEET,<br>ED SILKSCREEN BEL(  | 4                                                           |
| ហ |                | ASE FOR REVIEW<br>D TWO FOOTPRINTS F<br>D SPI TESTPOINTS,<br>S OSC, OTHER CHANC | AAL CLEANUP, RELEG<br>D USBPWR NET, FIXE | ທ                                                           |
| ۵ |                | 21907 - RELE<br>30907 - ADDE<br>- ADDE<br>- ON D                                | 52907 - GENEI<br>52907 - FIXEI           | ۵                                                           |
| 2 | JISION HISTORY | 0<br>05<br>05<br>05<br>0<br>0<br>0                                              |                                          | 4                                                           |
| a |                |                                                                                 |                                          | ۵                                                           |

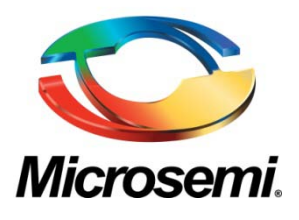

Microsemi Corporate Headquarters One Enterprise, Aliso Viejo CA 92656 USA Within the USA: +1 (949) 380-6100 Sales: +1 (949) 380-6136 Fax: +1 (949) 215-4996 Microsemi Corporation (NASDAQ: MSCC) offers a comprehensive portfolio of semiconductor solutions for: aerospace, defense and security; enterprise and communications; and industrial and alternative energy markets. Products include high-performance, high-reliability analog and RF devices, mixed signal and RF integrated circuits, customizable SoCs, FPGAs, and complete subsystems. Microsemi is headquartered in Aliso Viejo, Calif. Learn more at **www.microsemi.com**.

© 2012 Microsemi Corporation. All rights reserved. Microsemi and the Microsemi logo are trademarks of Microsemi Corporation. All other trademarks and service marks are the property of their respective owners.

## **Mouser Electronics**

Authorized Distributor

Click to View Pricing, Inventory, Delivery & Lifecycle Information:

Microchip: DS3102DK